## ООО «Геотехнологии»

www.geo-office.ru

# Автоматизация управления муниципальным образованием (предложения, реализация)

Автор Медведев Федор Александрович Почетный геодезист России

E-mail: <u>mfa45@mail.ru</u> Тел. (343)-243-47-03 Сот. 8-904988-9747

г. Екатеринбург 2016

### Информационная система обеспечения муниципального земельного контроля (АИСТ)

Предлагаемая разработка имеет конечной целью обеспечить муниципальный земельный контроль и полноту формирования налогооблагаемой базы объектов недвижимости (земельных участков и строений) на уровне главы муниципального образования.

Наиболее надежным и постоянным источником бюджетных поступлений является сдача в аренду и продажа городской недвижимости, включая землю, а также поступления в качестве налога на недвижимость с физических и юридических лиц, зарегистрированных на городской территории.

Стоит острейшая задача в создании эффективного механизма учета и контроля над использованием территориальных ресурсов. АИСТ призвана решить эту задачу. Особенности создания системы:

система является интегрированным информационным ресурсом крупнейших городских учреждений, выполняющих управление территориальными ресурсами, без какого-то либо вмешательства в их документооборот, используя копии их документов либо выписки (выборки) из баз данных;

используется полнофункциональная геоинформационная система мирового уровня MapInfo с возможностью нестандартных запросов, качественного оформления результатов этих запросов в виде документов, графиков, иллюстраций, имеющая язык программирования, что позволяет разработанный вариант программного обеспечения силами пользователя развивать и совершенствовать далее, т.е. заложен принцип саморазвития и самосовершенствования,

для работы с документами (просмотр, корректировка, оформление, печать) система использует широко распространённое офисное программное обеспечение MS Word, MS Excel, которое находится на дисковом пространстве и вызывается системой автоматически, без участия пользователя,

АИСТ создана в виде программного приложения к ГИС MapInfo, позволяющего по принципу «одной кнопки» выполнить несколько сложных стандартных запросов и получить необходимый результат в виде документа, иллюстрированного наглядной картиной, с возможностью выполнения контрольных измерений без выезда на местность;

Автоматизированная информационная система территории (АИСТ) позволяет из сравнения изображения территории на ортофотоплане и сведений из Росреестра, филиала Федеральной кадастровой палаты, БТИ, Налоговой службы и данных паспортного стола оценить полноту сбора положенных по закону средств и активизировать работу комитетов по управлению муниципальным имуществом в этом направлении. По данным АИСТ, работающим в городах нашей области процент собственников земельных участков, а, следовательно, налогоплательщиков, составляет 20-25% от общего числа землепользователей. Потенциал поступления денежных средств в виде арендной платы от землепользователей, не зарегистрировавших свое право собственности на земельный участок, составляет 85% от их общего числа.

В качестве программного обеспечения информационной системы используется разработка АИСТ -приложение ГИС MapInfo (разработчик Медведев Ф.А. ООО «Геотехнологии», 2005г) с автоматическим подключением MS Office и других приложений для оформления полученных данных.

В качестве интегрирующей основы ведомственной информации для создания налогооблагаемой базы используется Адресный план, который создается в виде электронной карты, одним из слоев которой является цифровой фотоплан, а другие идентифицируют изображения объектов (здания и сооружения) и дают сведения о почтовом адресе и справочные данные об объекте. Точность определения координат объектов на фотоплане соответствует точности топографических планов масштаба 1:2000, и позволяет выполнять контрольные измерения площадей земельных участков под объектами недвижимости по их видимым границам (межам).

Наибольший эффект (наименьшая стоимость изготовления и возможность ежегодного обновления) получается при изготовлении фотопланов по материалам космической съемки высокого разрешения.

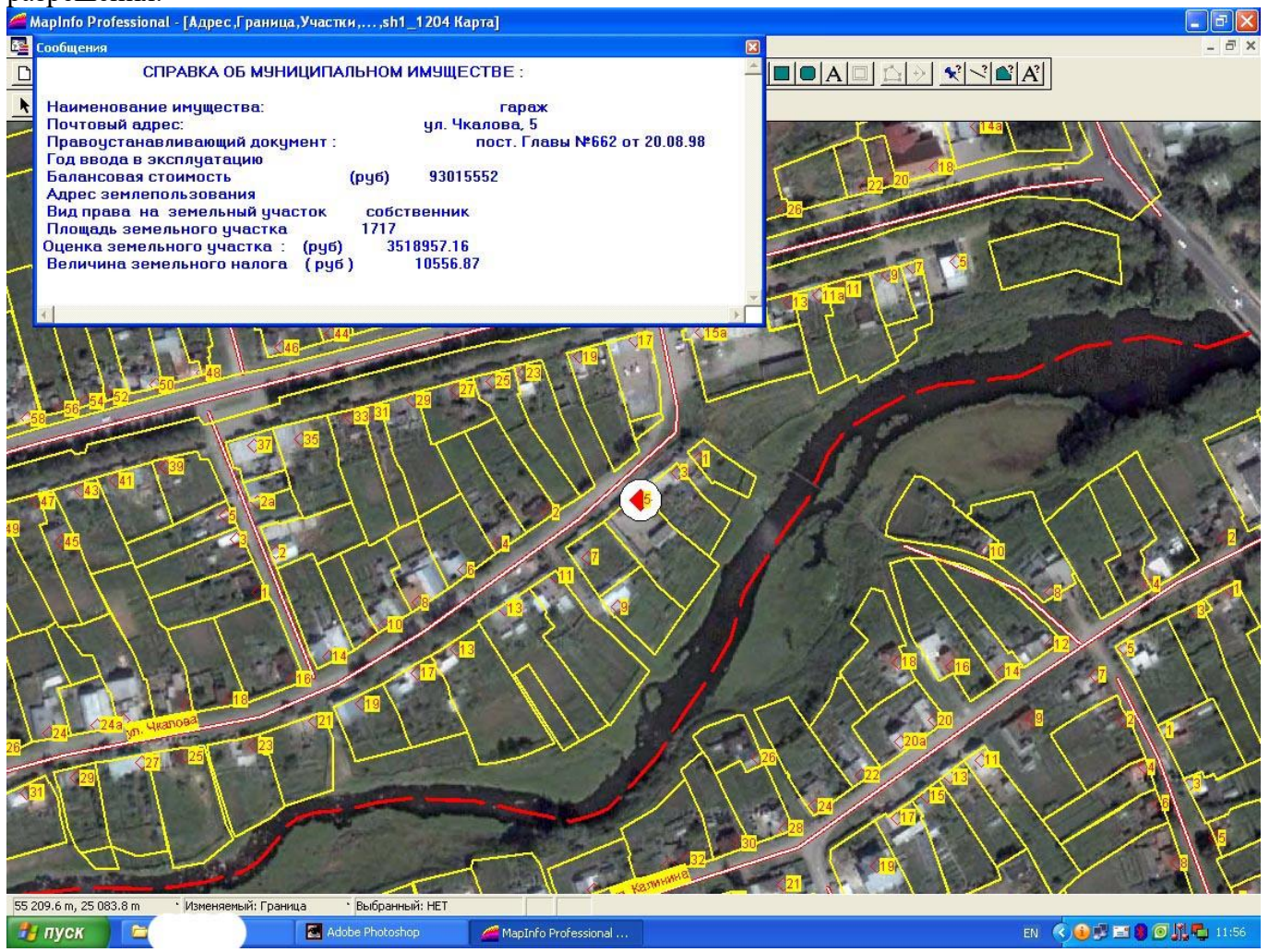

Налогооблагаемая база по земельным участкам, расположенных в пределах муниципального образования, создается в виде таблицы MapInfo, содержащей все сведения, необходимые для заполнения форм «Сведения о земельных участках, расположенных в пределах муниципального образования» согласно приложения №1 к приказу №47н от 23.03.2006 Минфина. Сведения в базу заносятся на основании данных, получаемых от филиала земельной кадастровой палаты по Свердловской области, БТИ, КУМИ, паспортного стола в виде XML-файла, таблиц MS Excel, в формате, в котором они представляют свои данные для налоговой службы. Конвертор программного комплекса «Кадастровый Офис» из XML-файла строит таблицу MapInfo с теми характеристиками земельного участка, которые имеются в федеральной базе земельного кадастра.

Создано программное обеспечение АИСТ-ПО, (приложение MapInfo), выполняющее предварительную обработку поступивших данных и формирующее Базу\_данных Адресного плана БД, базу объектов налогообложения НБ и арендную базу, содержащую сведения о зарегистрированных арендаторах и владельцах строений, находящихся на земельных участках с государственной формой собственности.

При предварительной обработке собранной информации выявляются противоречивые сведения в ведомственных базах данных. Сообщения об этом в рамках договоров по обмену информацией рассылаются в адреса владельцев этих баз для принятия к сведению. Таким образом работа муниципальной АИСТ становится важнейшим элементом актуализации баз данных Росреестра, филиала Федеральной кадастровой палаты, БТИ, Налоговой службы и данных паспортного стола

| <b>N</b> 🗵                                                                         | licrosoft                                                                                                    | Excel - Peecrp_H6.xls                       |                                                                                                    | <u></u>                                                                                                    |                                                                                                    |                              |                      |         |
|------------------------------------------------------------------------------------|----------------------------------------------------------------------------------------------------|---------------------------------------------|----------------------------------------------------------------------------------------------------|----------------------------------------------------------------------------------------------------|----------------------------------------------------------------------------------------------------|------------------------------|----------------------|---------|
| 🖹 дайл Правка Вид Вставка Формат Сервис Данные Окно Справка 🛛 👔                    |                                                                                                    |                                             |                                                                                                    |                                                                                                    |                                                                                                    |                              |                      |         |
| ▶ 😭 🗑 🙆 🖤 🏨 い・ 🍓 Σ ≴ 斜 🛍 100% ・ ⑦ 🖞 Arial Cyr 🛛 👋 👘 ・ Ж Κ Ϥ 副 冨 蜀 % 協 総 田・ 効・ Δ・ 2 |                                                                                                    |                                             |                                                                                                    |                                                                                                    |                                                                                                    |                              |                      |         |
| 1000                                                                               | AE25                                                                                                    | ▼ = 2006020                                 | 1                                                                                                    |                                                                                                    | 200 - 120 - 2000 - 200 - 200 - 200 - 200 - 200 - 200 - 200 - 200 - 200 - 200 - 200 - 200 - 200 - 200 - 200 - 20<br>- 200 - 200 - 200 - 200 - 200 - 200 - 200 - 200 - 200 - 200 - 200 - 200 - 200 - 200 - 200 - 200 - 200 - 200 - 200 |                              | at (a) —             |         |
|                                                                                    | A                                                                                                    | B                                           | 0                                                                                                    | D                                                                                                    | F                                                                                                    | F                            | G                    | -       |
| 1                                                                                  | International No.                                                                                                    | 1 x 100000 20 1647 of 03 0 6 200 6 Meens to | scina dumanten PØ                                                                                                    |                                                                                                    |                                                                                                    | 10                           |                      | -       |
| 2                                                                                  | n Henrick rate                                                                                                    |                                             | <b>a</b>                                                                                                    |                                                                                                    |                                                                                                    |                              |                      |         |
| 3                                                                                  |                                                                                                    |                                             |                                                                                                    |                                                                                                    |                                                                                                    |                              |                      |         |
| 4                                                                                  | n piput synthemise of pipus and y man piput sector and the sector and the sector |                                             |                                                                                                    |                                                                                                    |                                                                                                    |                              |                      |         |
| 5                                                                                  |                                                                                                    |                                             |                                                                                                    |                                                                                                    |                                                                                                    |                              |                      |         |
| 6                                                                                  | В инспекця                                                                                                    | ню МНС РФ по <u>6646</u>                    |                                                                                                    |                                                                                                    |                                                                                                    |                              |                      |         |
| 7                                                                                  | Орган мун                                                                                                    | иципального образования_К3                  | МИ                                                                                                    |                                                                                                    |                                                                                                    |                              |                      |         |
| 8                                                                                  | г. Нижни                                                                                                    | е Серги ул. Ленина 4                        |                                                                                                    |                                                                                                    |                                                                                                    |                              |                      |         |
| 9                                                                                  |                                                                                                    | information infort product                  | 2                                                                                                    | 1                                                                                                    | 0                                                                                                    | 2                            | 10                   |         |
| 10                                                                                 | 0                                                                                                    | 0                                           | 0                                                                                                    | 1                                                                                                    | U                                                                                                    | 1                            | 1                    | 4       |
| 17                                                                                 | ИНН (opra                                                                                                    | на муниципального образова:                 | наня)                                                                                                    |                                                                                                    |                                                                                                    |                              |                      |         |
| 12                                                                                 | CDETEUL                                                                                                    | AG O DETERVERMON AM                         | VUIDOTER /UA HOLDOFI                                                                                                    | A CAEMON FARE UA YOUGULEMOG HA TERRUTO                                                                                                    | DUU MO Ummer                                                                                                    | and the second second second |                      |         |
| 14                                                                                 | TO COCT                                                                                                    | ORHNO HADIOLONI NU                          |                                                                                                    | AN AEMON BASE, NAXODAILEMON NA TEFFNTO.                                                                                                    | FINIT INIC FINARECE                                                                                                    | prancian panon_              |                      |         |
| 15                                                                                 | 110 0001                                                                                                    |                                             | одн.                                                                                                    |                                                                                                    |                                                                                                    |                              |                      |         |
| 16                                                                                 | Название                                                                                                    | населенного пункта г. МИ                    | кайловск                                                                                                    |                                                                                                    |                                                                                                    |                              |                      |         |
| 17                                                                                 |                                                                                                    |                                             |                                                                                                    |                                                                                                    |                                                                                                    |                              |                      |         |
| 18                                                                                 | Вид недзи                                                                                                    | скимого имущества <u>жил</u>                | ые дома с земельными                                                                                                    | yuacinami                                                                                                    |                                                                                                    |                              |                      |         |
|                                                                                    |                                                                                                    |                                             |                                                                                                    |                                                                                                    |                                                                                                    |                              |                      |         |
| 19                                                                                 |                                                                                                    |                                             |                                                                                                    |                                                                                                    |                                                                                                    |                              |                      |         |
| 74                                                                                 | номер п/г                                                                                                    | кадастровый номер                           | категория земель                                                                                                    | разрешенное использование                                                                                                    | ставка налога                                                                                                    | область                      | район                | Г       |
| 22                                                                                 | 1                                                                                                    | 2                                           | 3                                                                                                    | 4                                                                                                    | 5                                                                                                    | 6                            | 7                    | t       |
| 23                                                                                 |                                                                                                    |                                             |                                                                                                    |                                                                                                    |                                                                                                    |                              |                      |         |
| 24                                                                                 | 1                                                                                                    | 66:16:26:01:072:0033                        | Земли поселений                                                                                                    | Для индивидуального жилищного строительс                                                                                                    |                                                                                                    | Свердловская                 | Нижнесергинский,     | MP      |
| 25                                                                                 | 2                                                                                                    | 66:16:26 01:071:0039                        | Земли поселений                                                                                                    | Для индивидуального жилищного строительс                                                                                                    |                                                                                                    | Свердловская                 | Нижнесергинский,     | MP      |
| 20<br>27                                                                           | U                                                                                                    | CC-1C-3C 01 073-000C                        | 2011 PM POCODOUMS                                                                                                    |                                                                                                    |                                                                                                    | Changenouse                  | Цирицосоргицский     | M       |
| 27                                                                                 | C 1                                                                                                    | 66.16.26 01 072.0006                        | Земли поселении                                                                                                    | Для индивидуального жилищного строительс                                                                                                    |                                                                                                    | Свердловская                 | Нижнесергинский,     | Mu      |
| 20                                                                                 | 4                                                                                                    | 66:16:26 01 072:0034                        | Земли поселений                                                                                                    | Для индивидуального жилищного строительс                                                                                                    |                                                                                                    | Свердловская                 | Нижнесергинский,     | Mu      |
| 30                                                                                 | 6                                                                                                    | 66:16:26:01:071:0013                        | Земли поселений                                                                                                    | ля индивидуального жилишного строительс                                                                                                    |                                                                                                    | Свердловская                 | Нижнесергинский      | Mu      |
| 31                                                                                 | 7                                                                                                    | 00.10.20 01 011.0010                        | Sensin noosionin                                                                                                    | And weather and a second second secon |                                                                                                    | o coppioneran                | , asknoooprintekini, | 1vir    |
| 32                                                                                 | 8                                                                                                    | 66:16:26 01 071:0040                        | Земли поселений                                                                                                    | Для индивидуального жилишного строительс                                                                                                    | -                                                                                                    | Свердловская                 | Нижнесергинский      | MM      |
| 33                                                                                 | 9                                                                                                    | 66:16:26 01 071:0018                        | Земли поселений                                                                                                    | для индивидуального жилищного строительс                                                                                                    |                                                                                                    | Свердловская                 | Нижнесергинский.     | Mr      |
| 1                                                                                  | NN?                                                                                                    | IE1 /                                       | in the second second se |                                                                                                    |                                                                                                    | 10                           |                      | 11      |
| -                                                                                  | PPULE                                                                                                    |                                             |                                                                                                    |                                                                                                    |                                                                                                    |                              | · .                  | 8. 7. 1 |
| 7                                                                                  | пуск                                                                                                    | 🖾 АИСТ-3.0-Бисер                            | ть 🛛 📉 Microsoft E:                                                                                                    | kcel - Pee                                                                                                    |                                                                                                    |                              | () B                 | 13:     |

Для обеспечения конфиденциальности собранной информации предусматривается размещение всей базы данных по муниципальному образованию на одной флеш-памяти. Это позволит работать с накопленной информацией только определенному лицу, и хранить ее в недоступном для посторонних лиц месте.

Для предоставления сведений в налоговые органы накопленные данные из таблицы MapInfo экспортируются в файл MS Excel и подписываются электронной цифровой подписью главой муниципального образования. Сведения передаются администратором базы.

#### Работа программы.

Открывается программа меню с вопросом- с какой информацией предполагается работать: с информацией портала госуслуг Росреестра, градостроительной документацией, сельхозкартой или с базами данных АИСТ.

| БАЗЫ ДАННЫХ: | РОСРЕЕСТР<br>АИСТ<br>ТЕРПЛАНИРОВАНИЕ<br>СЕЛЬХОЗКАРТА |
|--------------|------------------------------------------------------|
|              | ОК Отмена                                            |

Если выбирается первая – активизируется строка «Портал Росреестра» и программа на экране выдает меню с населенными пунктами городского округа, по которым предполагается получить информацию с портала.

| БАЗБІ ДАППБІЛ. | п. I угулым<br>ст. Тугулым<br>д.Ошкукова<br>д.Журавлева |
|----------------|---------------------------------------------------------|
|                |                                                         |

После активизации нужного населенного пункта программа предлагает реестр землепользователей, в котором находим необходимого землепользователя (по фамилии, адресу) и определяем кадастровый номер его земельного участка.

|     | 🛛 Microsoft Excel - Реестр_землепользователей_nT.xls                                                           |                                  |                                   |                         |                                                                                                    |                     |                                                      |                              |            |                                          |        |         |   |
|-----|----------------------------------------------------------------------------------------------------|----------------------------------|-----------------------------------|-------------------------|----------------------------------------------------------------------------------------------------|---------------------|------------------------------------------------------|------------------------------|------------|------------------------------------------|--------|---------|---|
|     | ай                                                                                                    | л <u>П</u> равка <u>В</u> ид Вст | т <u>а</u> вка Фор <u>м</u> ат Се | арвис Данные Окн        | о <u>С</u> правка                                                                                                    |                     |                                                      |                              |            |                                          |        |         |   |
| C   | □ ☞ 圓 戦 圖 隐 ♥ ¼ 陶 廊 • ♡ ♀ · ♀ · 溴 Σ • 삶 扒 鼬 视 100% • ᠒、 Times New Roman CYR • 10 • Ж Κ 및 書 書 国 娿 % 000 삶 怨 律 律 |                                  |                                   |                         |                                                                                                    |                     |                                                      |                              |            |                                          |        |         |   |
|     |                                                                                                    |                                  |                                   |                         |                                                                                                    |                     |                                                      |                              |            |                                          |        |         |   |
| -   | A                                                                                                    | В                                | C                                 | D                       | E                                                                                                    | F                   | G                                                    | Н                            | I.         | J                                        | К      | L       | M |
| 1   | KAĮ                                                                                                    | ІАСТРОВЫЙ ПЛАН <sup>.</sup>      | ТЕРРИТОРИИ КАЈ                    | ЦАСТРОВОГО КВАІ         | РТАЛА                                                                                                    |                     |                                                      |                              |            | B.lT                                     |        |         |   |
| 2   | 1                                                                                                    | Кадастровый номер і              | кадастрового кварт                | ала                     | <u>66:29:2201001</u>                                                                                                    |                     |                                                      |                              |            |                                          | Убрать | ед.изм. |   |
| 3   |                                                                                                    | Общие сведения о зе:             | мельных участках                  |                         |                                                                                                    |                     |                                                      |                              |            | -                                        |        |         |   |
| 4   | 4                                                                                                    | Номер Участка                    | Предыдущий<br>номер участка       | Наименование<br>участка | Местоположение<br>участка                                                                                                    | Категория<br>земель | Разрешенное<br>использование                         | Фактическое<br>использование | Площадь    | Сведения о<br>правах                     |        |         |   |
| 5   |                                                                                                    | 1                                | 2                                 | 3                       | 4                                                                                                    | 5                   | 6                                                    | 7                            | 8          | 9                                        |        |         |   |
| 6   |                                                                                                    | 66:29:2201001:1                  | 66:29:01 03 007:008               | Землепользование        | установлено<br>относительно<br>ориентира Дом,<br>расположенного в<br>границах участка,<br>адрес ориентира:<br>обл.<br>Свердповская, р-н.<br>Тугульлиский, рп.<br>Тугульлиский, рп.<br>Тугульм, ул.<br>Ленина, Дом 226 | 2                   | под жилой дом<br>индландуальной<br>жилой застройки   |                              | 2197 кв.м. |                                          |        |         |   |
| 7   |                                                                                                    | 66:29:2201001:100                | 66:29:2201001:44                  | Землепользование        | обп.<br>Свердповская, р-н<br>Тугульпмский, рп.<br>Тугульпм, ул.<br>Ленина, №214А                                                                                                    | 2                   | Для ведения<br>индивидуального<br>огородничества     | -                            | 632 кв.м.  | 2                                        |        |         |   |
|     |                                                                                                    | 66:29:2201001:101                | 66:29:2201001:44                  | Землепользование        | обл.<br>Свердловская, р-н<br>Тугульімский, рп.<br>Тугульім, ул.<br>Новострояціаяся,                                                                                                    | 2                   | Для<br>индивидуального<br>жилицного<br>строительства | 5                            | 2518 кв.м. | Государстве<br>нная<br>собственнос<br>ть |        |         |   |
| 9   |                                                                                                    | 66:29:2201001:102                | 66:29:2201001:44                  | Земпепользование        | обл.<br>Свердповская, р-н<br>Тугульмский, рп.<br>Тугульм, ул.<br>Новостроящаяся,<br>№68                                                                                                    | 2                   | для<br>индивидуального<br>жилищного<br>строительства | 5                            | 2522 кв.м. | Государстве<br>нная<br>собственнос<br>ть |        |         |   |
| 10  |                                                                                                    | 66:29:2201001:103                | 66:29:2201001:44                  | Земпепользование        | обл.<br>Свердповская, р-н<br>Тугульпмский, рп.<br>Тугульпм, ул.<br>Ленина, № 262                                                                                                    | 2                   | для<br>индивидуального<br>жилищного<br>строительства | -                            | 2037 кв.м. | Государстве<br>нная<br>собственнос<br>ть |        |         |   |
| .11 |                                                                                                    | 66:29:2201001:104                | -                                 | Земпепользование        | обл.<br>Свердповская, р-н<br>Тугульпмский, рп.<br>Тугульпм, ул.<br>Войкова, 118а                                                                                                    | 2                   | для<br>индивидуального<br>жилицного<br>строительства | 5.<br>                       | 1270 кв.м. |                                          |        |         |   |
|     |                                                                                                    | 66:29:2201001:105                | 15                                | Земпепользование        | обл.<br>Свердповская. р-н                                                                                                    | 2                   | для<br>инливилуального                               | 0                            | 1100 кв.м. | 21                                       |        |         |   |

По кадастровому номеру, вставив его в строку запроса публичной кадастровой карты, находим сведения об интересующем нас участке. Работа выполняется подключенном Интернете.

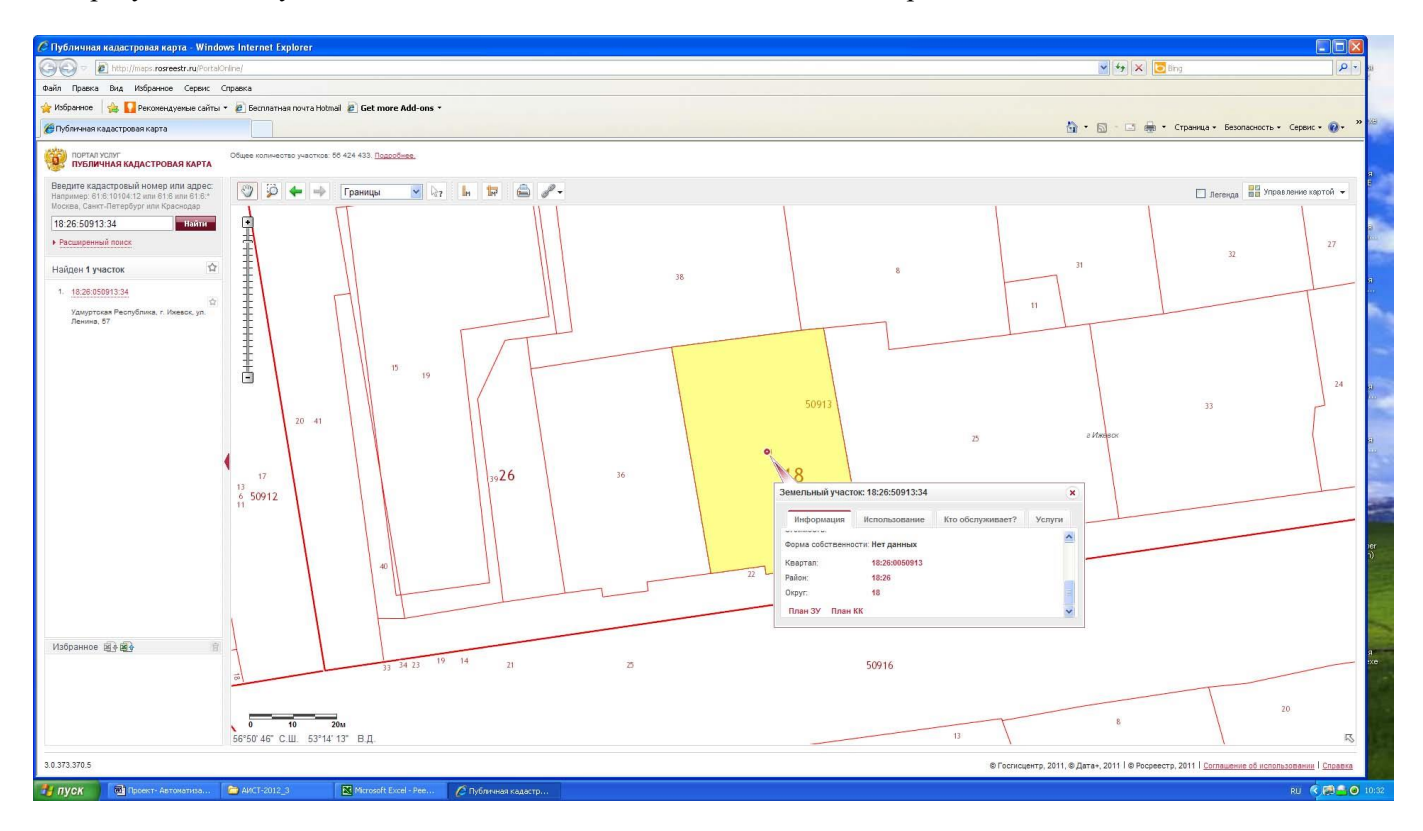

#### Если выбирается вторая- активизируется строка «ТерриториальноеПланирование».

Открывается доступ к документам генерального плана **Генеральный план городского округа, поселения** – основной градостроительный документ, определяющий в интересах населения и государства условия формирования среды жизнедеятельности, направления и границы развития территорий поселений, городских округов, установление и изменение границ населенных пунктов в составе поселений и городских округов, функциональное зонирование территорий, планируемое размещение объектов местного значения городских округов (поселений), развитие инженерной, транспортной и социальной инфраструктур, градостроительные требования к сохранению объектов историко-культурного наследия и особо охраняемых природных территорий, экологическому и санитарному. Генеральный план - гарант соблюдения прав физических и юридических лиц при принятии органами местного самоуправления городских округов (поселений) решений о резервировании земель, об изъятии, в том числе путем выкупа, земельных участков для муниципальных нужд, о переводе земель из одной категории в другую. С 31 декабря 2012 года не допускается осуществление вышеуказанных действий при отсутствии генерального плана городского округа (поселения), за исключением случаев, предусмотренных федеральными законами

На фоне кадастровой карты муниципального района вываливается меню с перечнем сельских поселений района.

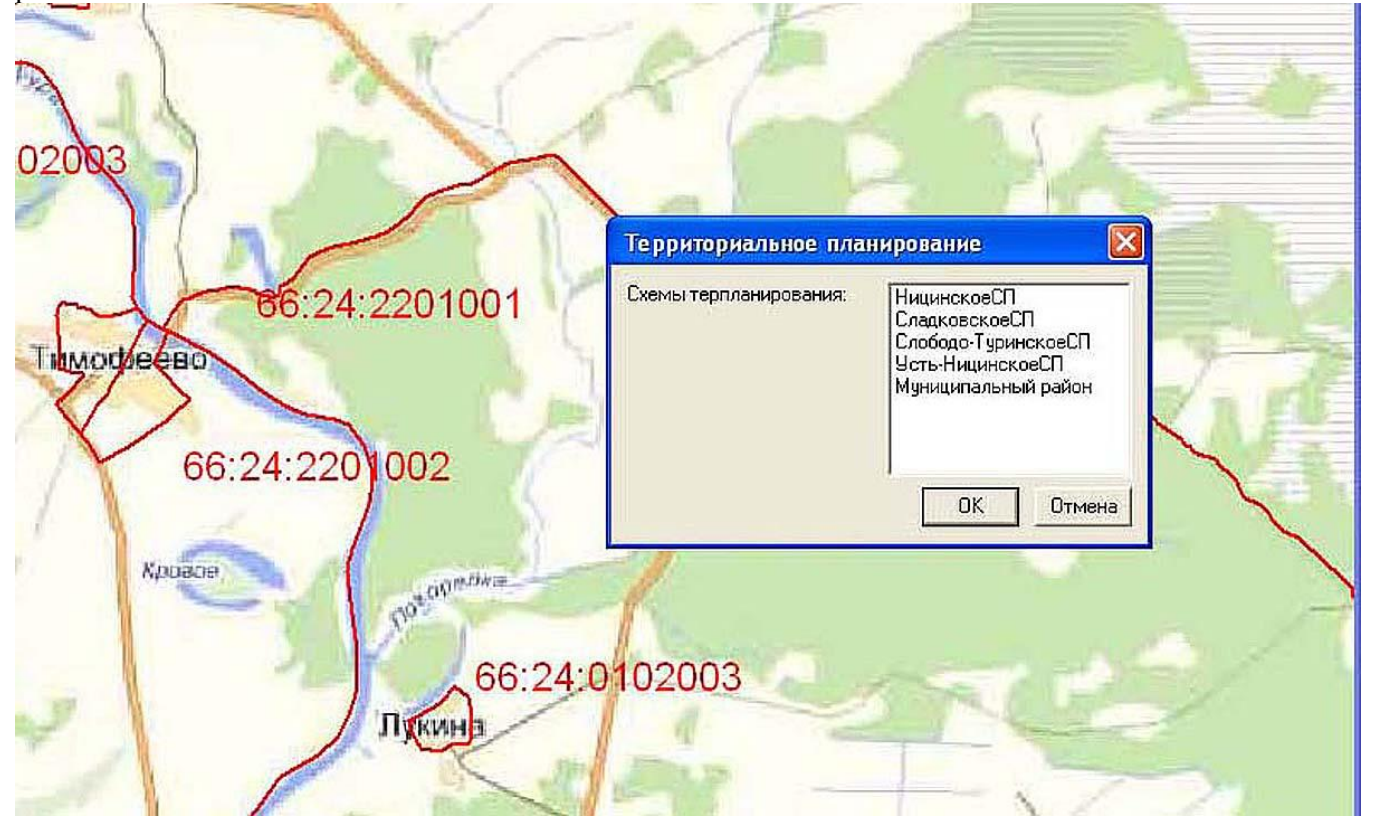

Выбрав нужное сельское поселение, активизируем его и получаем меню с запросом необходимых документов.

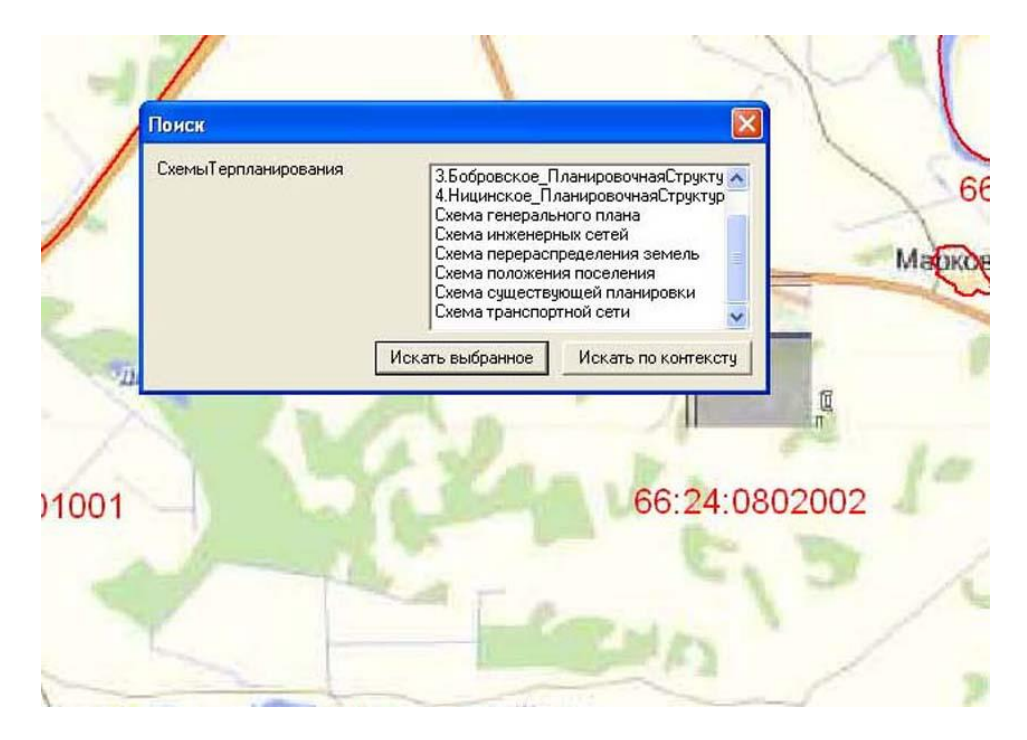

Выбрав в меню «Планировочная структура» по конкретному населенному пункту мы обращаемся к генеральному плану данного населенного пункта.

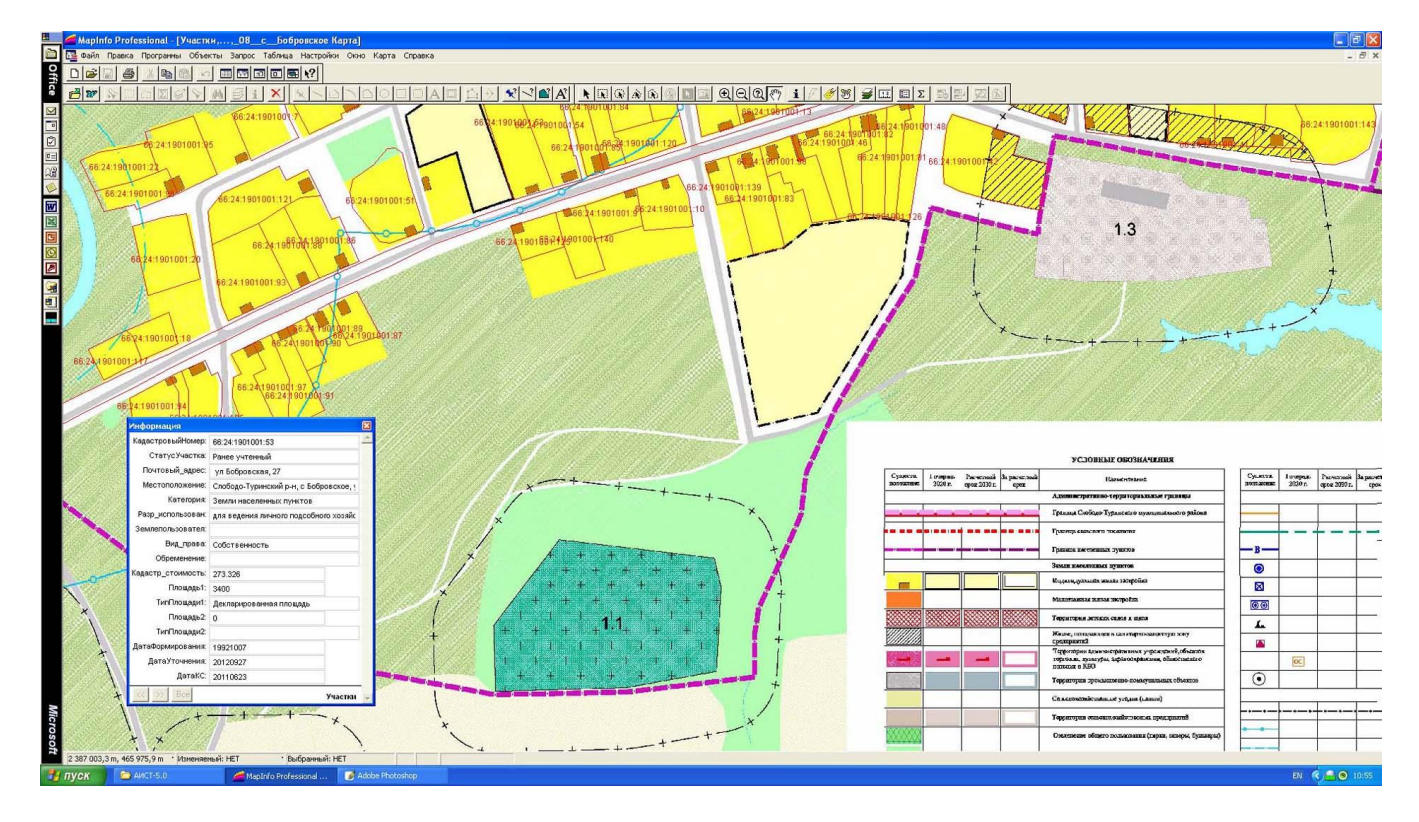

**Чертеж** генплана координирован, на него наложен слой земельных участков, по каждому земельному участку инструментом **i** и «стрелка» можно получить характеристики его. При увеличении изображения подгружается топографический план.

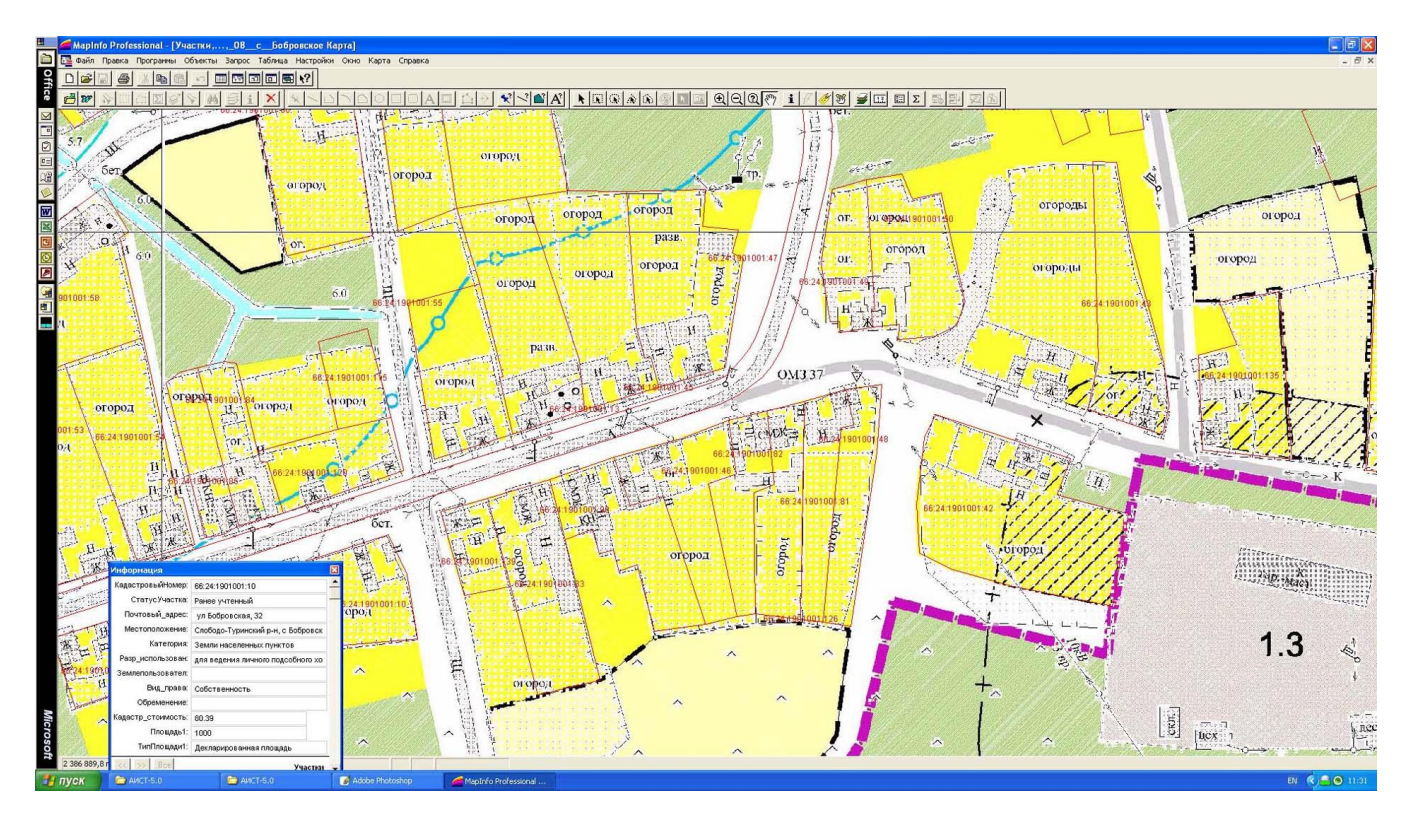

При активировании в меню «Схема генерального плана», «Схема перераспределения земель» и т.д. на экране появляется не координированный чертеж.

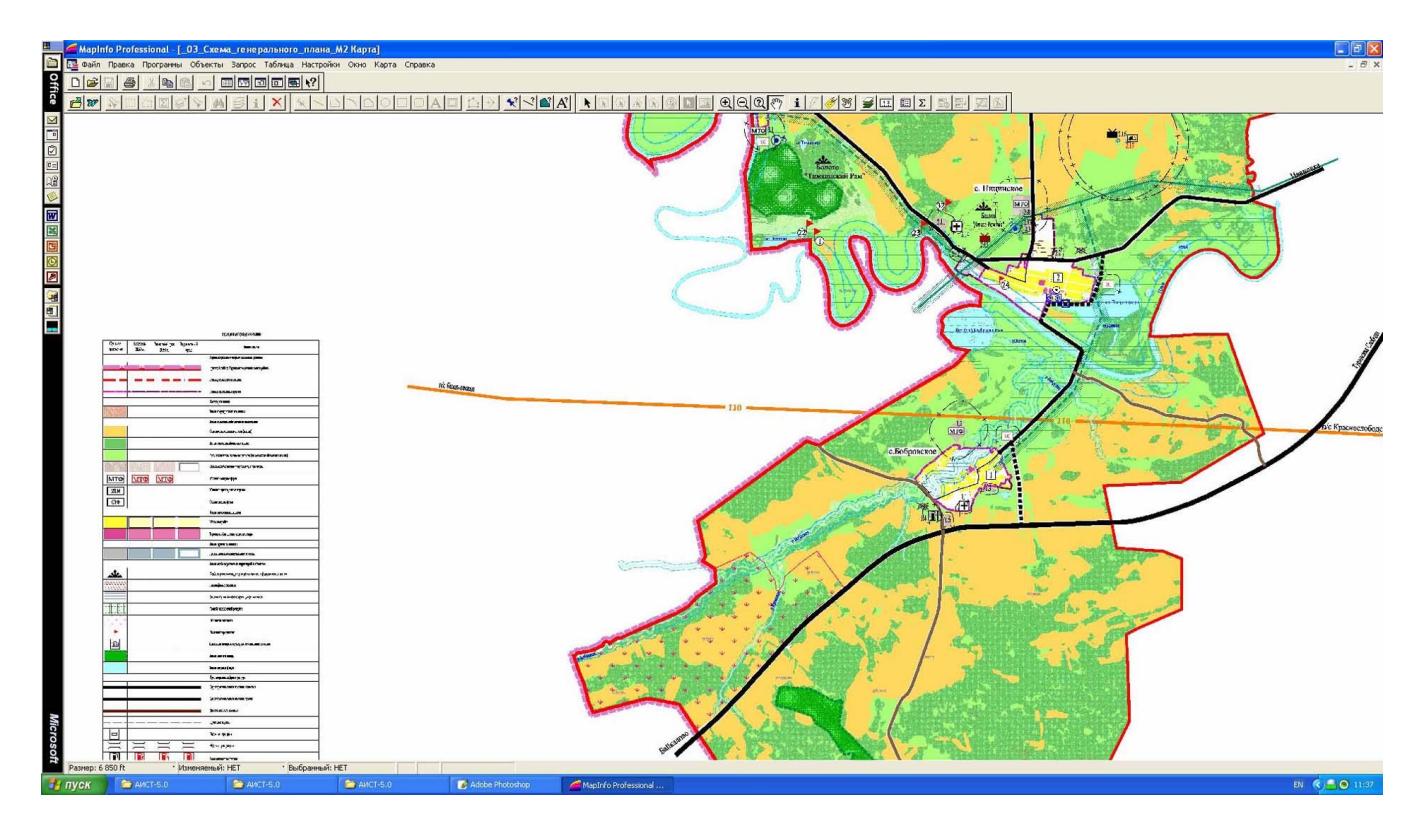

#### Если в главном меню выбирается «Земельный контроль», то:

Программа на экране :

- открывает окно с растровой копией карты масштаба 1:100000 городского округа (района) с условными знаками, активизировав которые инструментом «геолинк» получаем:

- общую справку по городскому округу, дающую историческую, экономическую, культурологическую хорктеристику;

- объемную модель местности, построенную на основе данных дистанционного зондирования, дающую возможность визуально оценить высотную планировку населенных пунктов и построить профили местности.

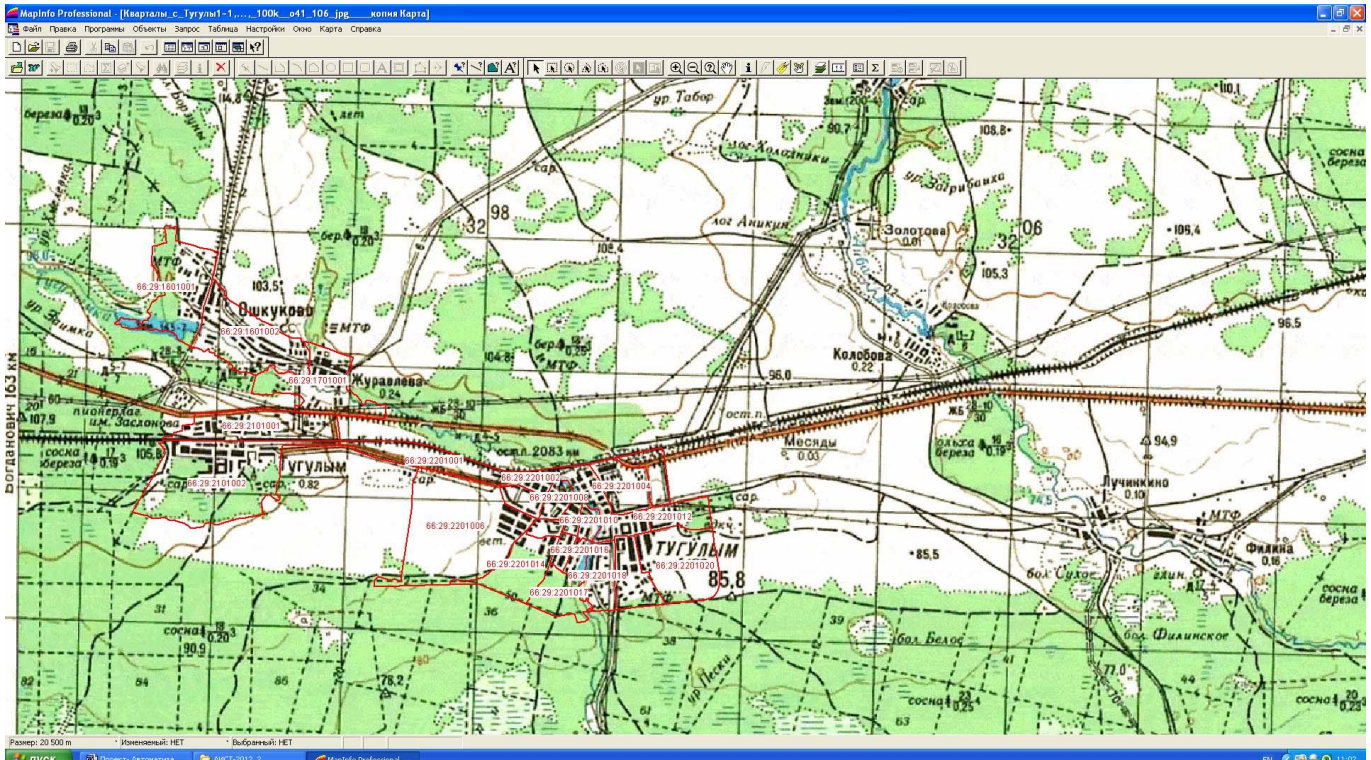

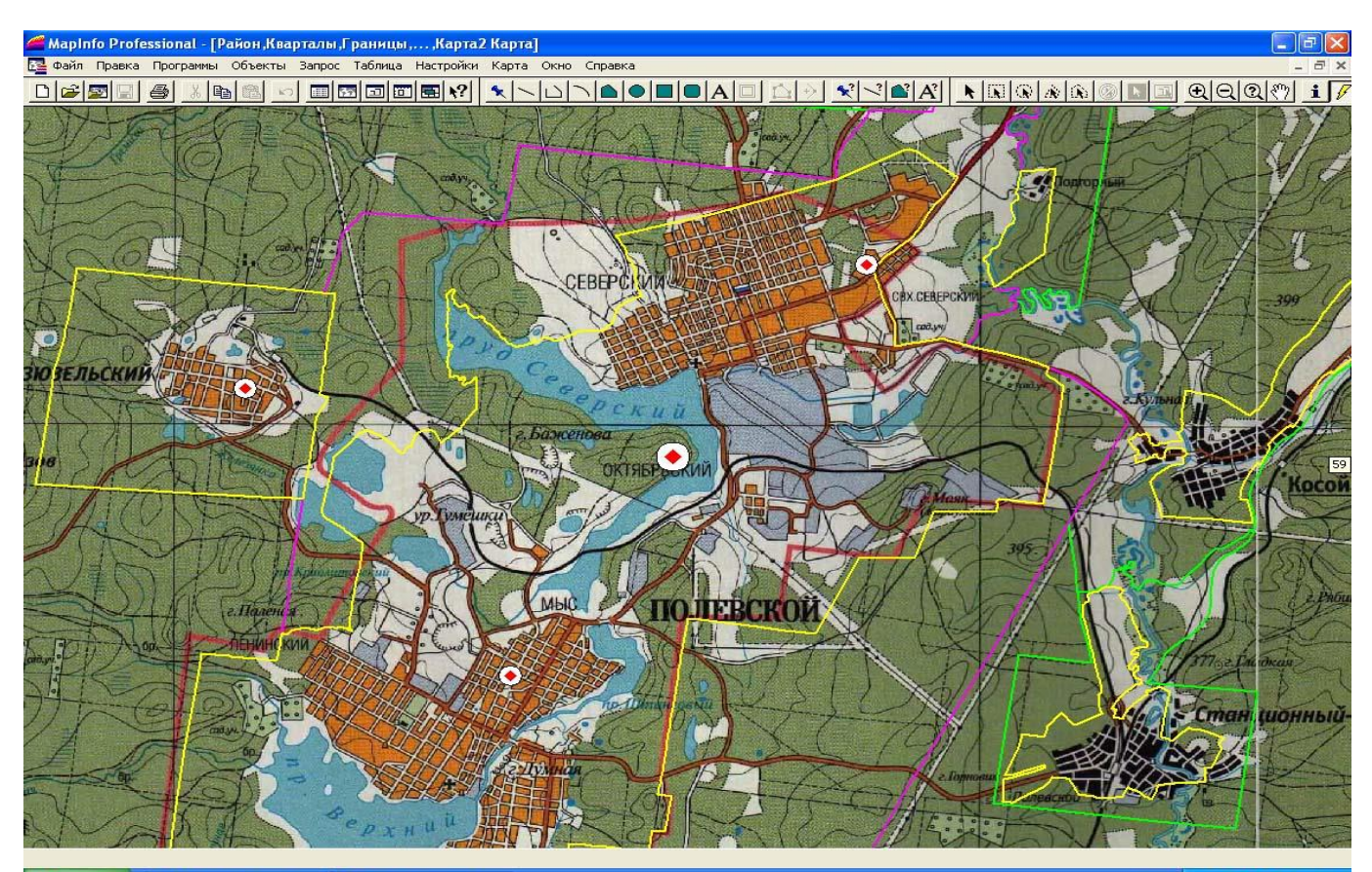

🧾 ПУСК 📄 АИСТ-3.1\_Полевско... 🥔 MapInfo Pro

EN 🔇 🖃 🗿 🛲 🖏 👫 17:48

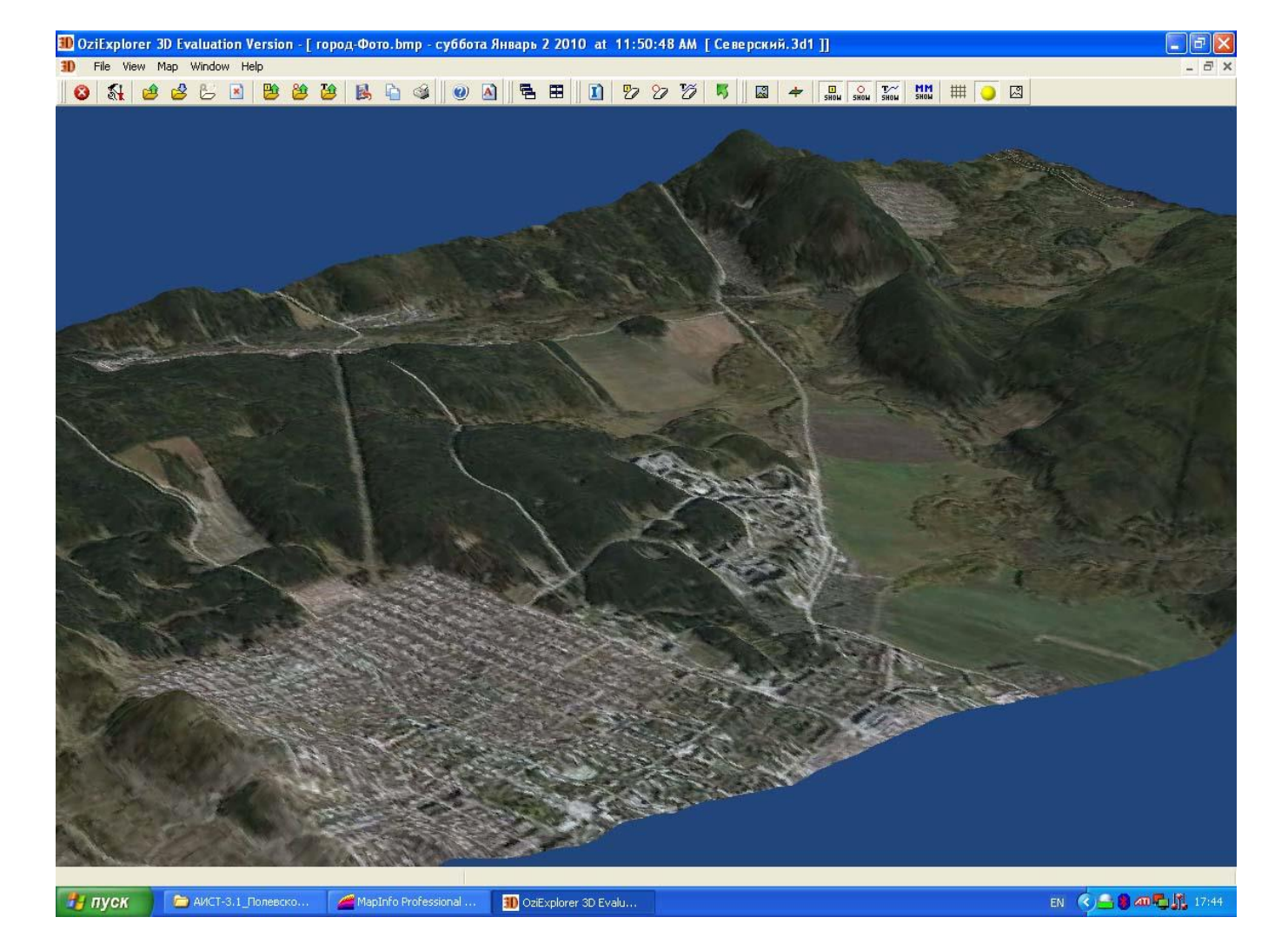

При закрытии этих окон программа предлагает работу с имеющейся налогооблагаемой базой. На экране появляется меню:

«Налогооблагаемая база недвижимого имущества»

Известен: Общая информация

Почтовый адрес строения Владельцы жилья Арендатор Налогоплательщики Землепользователи Почтовый адрес ЗУ Имущество

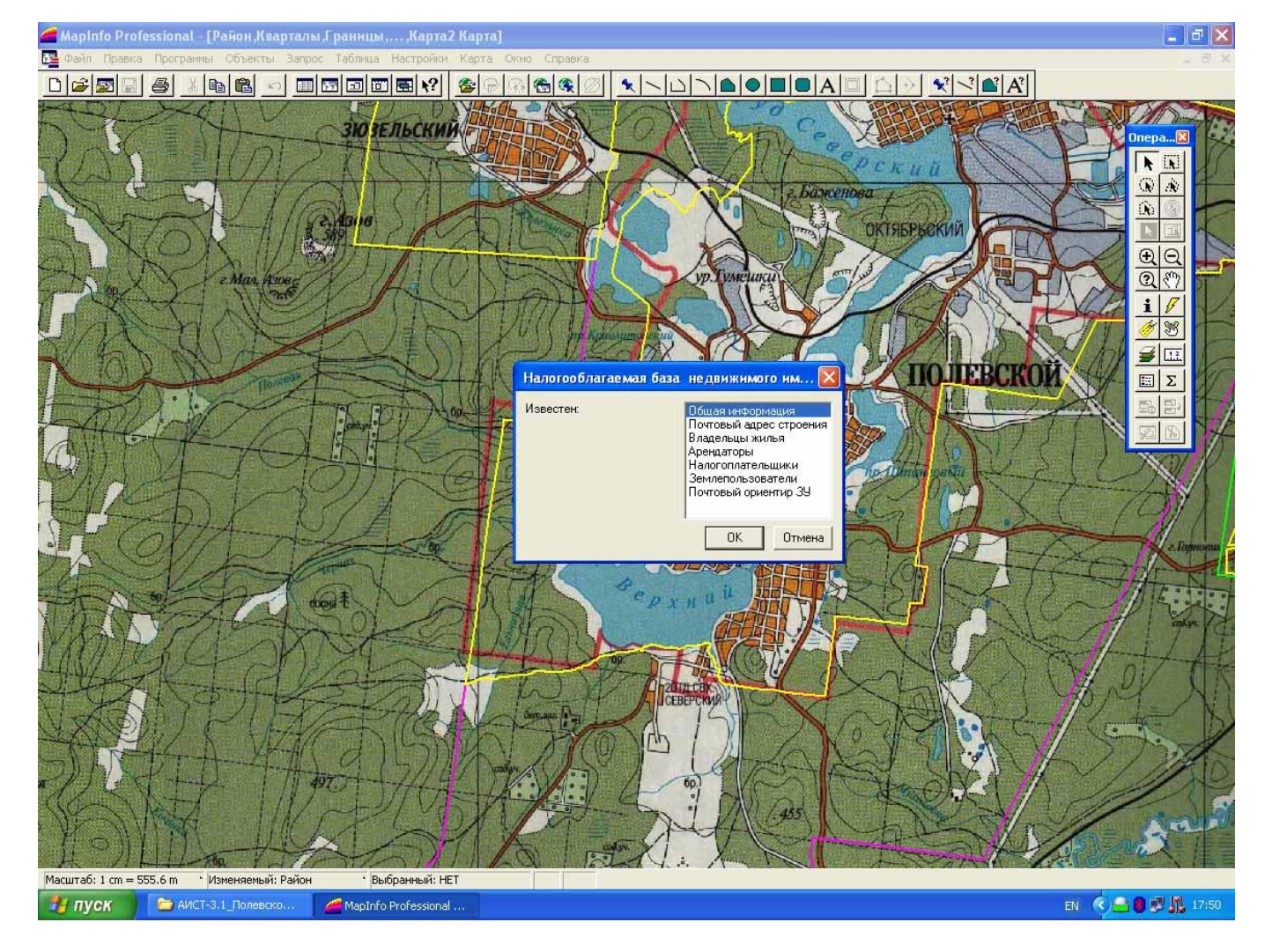

#### При активации строки «Общая информация» программа:

- дает на экране монитора фотоплан всей территории населенного пункта со строениями, имеющими почтовый адрес (адресный план), на котором условными знаками, показывается правовой статус землепользователя и «Справку по территории», содержащей:
  - количество объектов недвижимости,
  - площадь застройки,
  - количество жителей,
  - потенциальная сумма налоговых поступлений,
  - количество собственников жилья,
  - стоимость зарегистрированного жилья,
  - сумма налогового платежа за строение,
  - количество арендаторов,
  - площадь арендуемой земли,
  - сумму годового платежа за аренду,
  - количество зарегистрированных землепользователей,
  - площадь землепользования,
  - сумму годового платежа за землепользование,
  - процент зарегистрированных землепользователей,
  - процент зарегистрированных владельцев жилья.
- представляет инструмент по выбранному на фотоплане адресу получить информацию, содержащую:
  - почтовый адрес объекта недвижимости,
  - фамилию, инициалы жителя,
  - тип строения,
  - тип земельного участка,
  - вид права
  - почтовый адрес владельца недвижимости

предоставляет возможность получить данные о земельном участке, выполнив графические построения по видимым на фотоплане границам земельного участка, определить фактическую площадь его;
в случае не зарегистрированного землепользователя (при отсутствии данных в реестрах) эта процедура позволяет определить площадь не зарегистрированного земельного участка,

- последовательно запрашивает и показывает на экране реестры населения, владельцев жилья, землепользователей и арендаторов для получения сведений об объекте недвижимости, находящемуся по этому адресу,

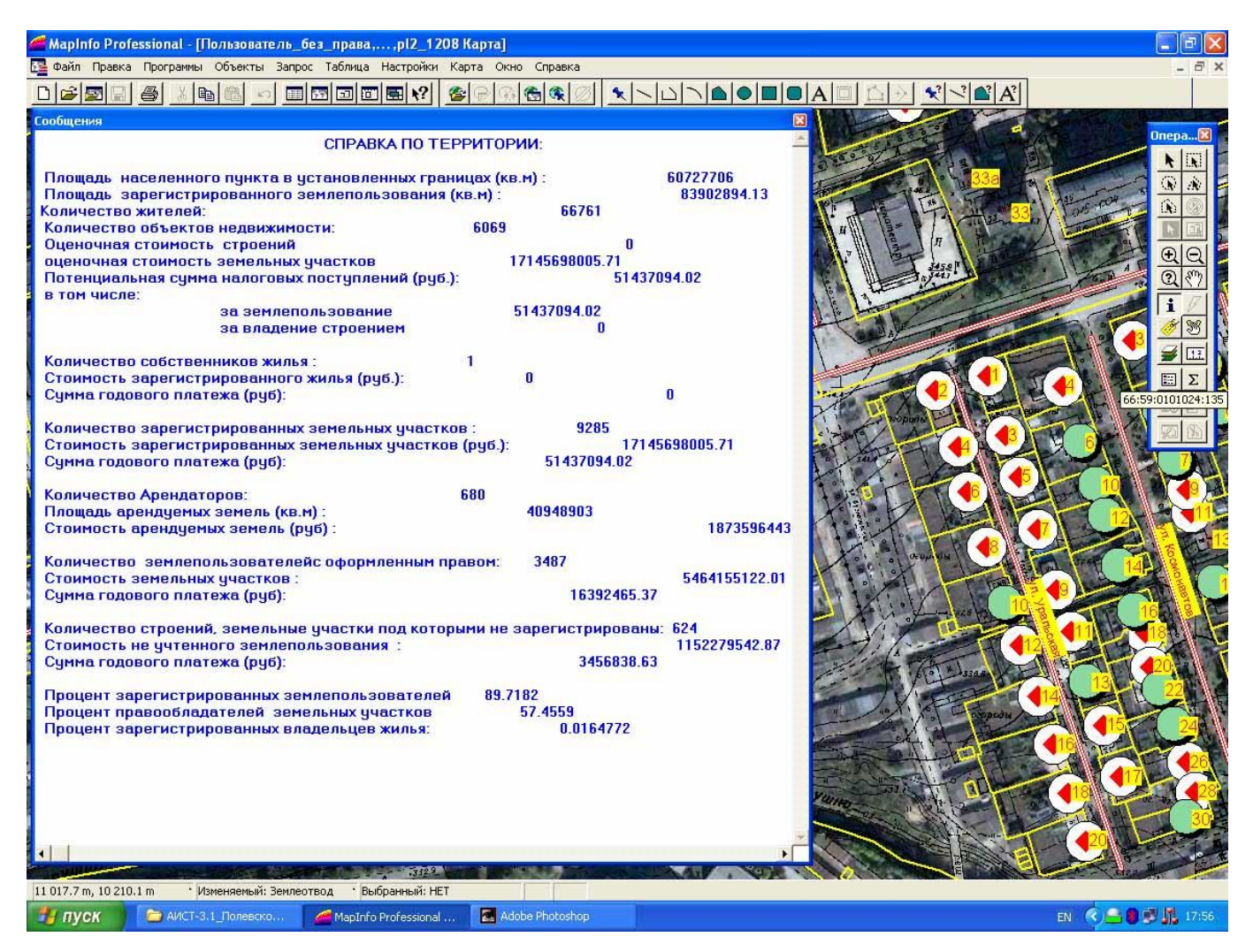

#### При активации строки «Почтовый ориентир ЗУ» программа:

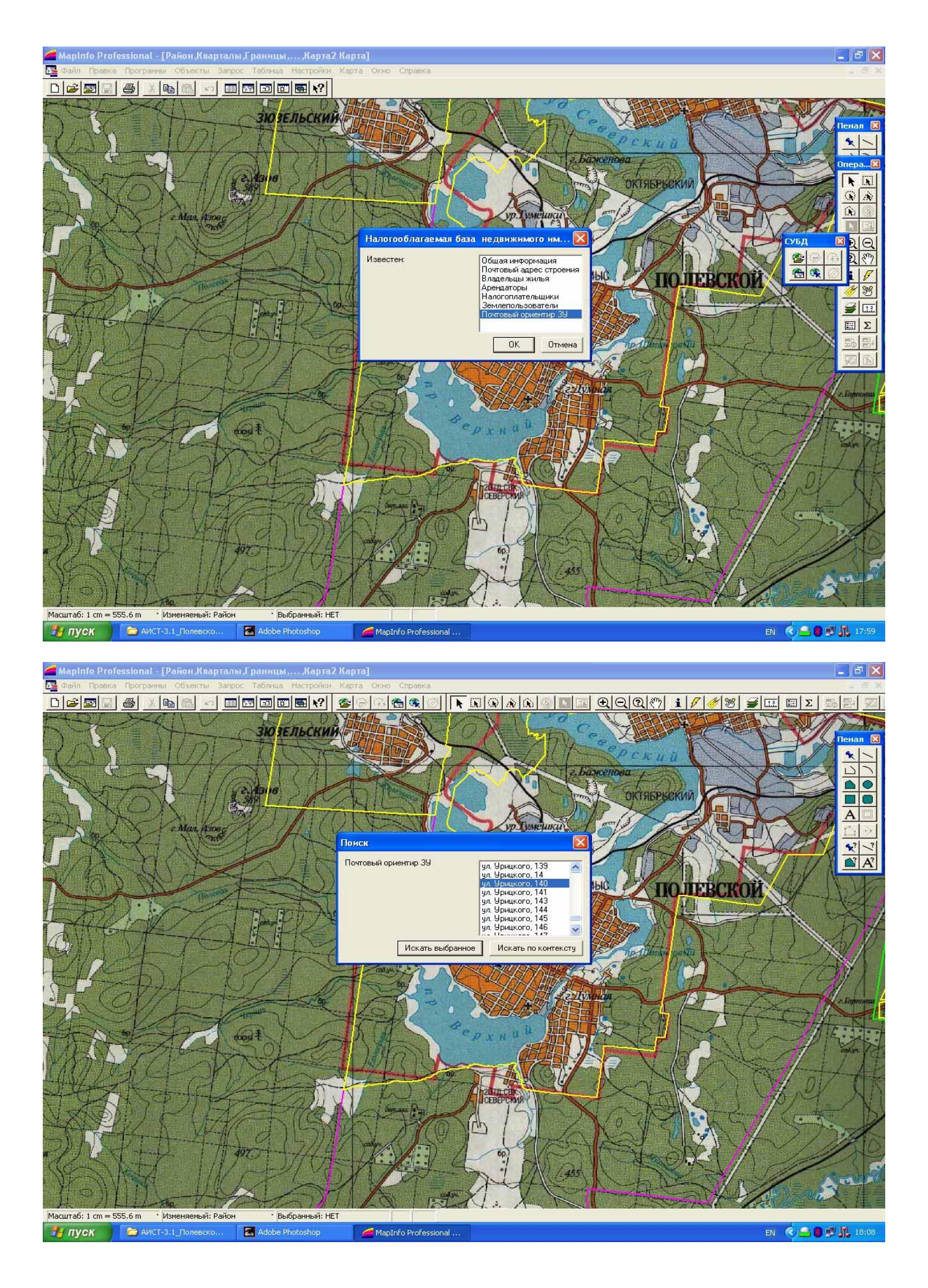

- для поиска необходимых сведений показывает почтовые адреса строений, служащих ориентирами для земельных участков, зарегистрированных в ЕГРЗ
- по выбранному почтовому ориентиру предоставляет «Справку по земельному участку» содержащую:
  - фамилию и инициалы землепользователя,
  - адрес земельного участка,
  - описание земельного участка,
  - категорию земель,
  - разрешенное использование,
  - вид права,
  - обременение,
  - кадастровый номер участка,
  - площадь земельного участка
  - оценку земельного участка,
  - величину земельного налога,
  - дает на экране монитора фотоплан участка территории со строением, имеющим
  - почтовый адрес, указанный в справке и границами земельного участка,.
- последовательно запрашивает и показывает на экране реестры земельных участков, строений, жителей и арендаторов,
- предоставляет возможность проверить полученные данные:
  - выполнив графические построения по видимым на фотоплане границам земельного участка, определить фактическую площадь его; в случае не зарегистрированного землепользователя (при отсутствии данных в реестрах) эта процедура позволяет определить площадь не зарегистрированного земельного участка

-сравнить ее с данными реестра объектов недвижимого имущества НБ

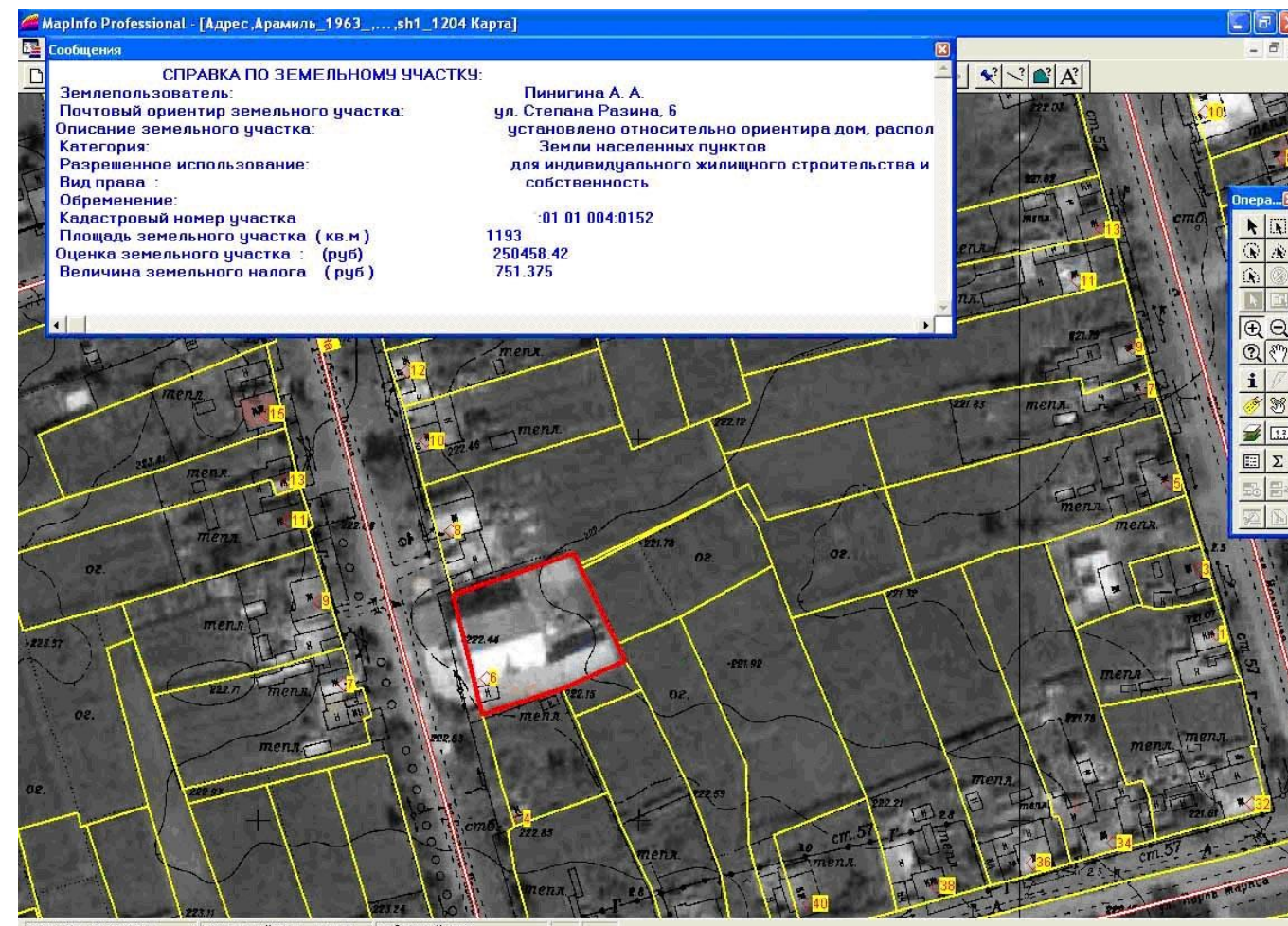

EN 🔇 📥 🌒 🗊 🍂 18:25

При активации строки «Землепользователь», «Арендатор», «Налогоплательщик», «Владелец жилья», «Имущество» программа выполняет действия, описанные выше при введении имени арендатора, налогоплательщика, владельца жилья или почтового адреса строения

При активизации строки меню **«Арендатор»** АИСТ имеет возможность работать с базой данных, созданной другим программным обеспечением. Сведения об арендаторах АИСТ берет из базы данных, созданной **территориальным программным комплексом МУГИСО** (министерство по управлению государственным имуществом Свердловской области), установленным в КУМИ многих муниципальных образования Свердловской области. За период многолетней работы накоплена большая информация об недвижимого имущества. Локализуя ее на экране компьютера, АИСТ делает ее более информативной, позволяет понять взаимоотношение с реальным окружением

| <u>e</u>                                   | D                                               | (               | AOZ AMU | - A    |
|--------------------------------------------|-------------------------------------------------|-----------------|---------|--------|
|                                            | <b>Лароль</b><br>База данных:<br>Введите пароль | accum.mdb<br>s: |         |        |
| Gep 40                                     | 0                                               | Стмена          | Справка | 96.0   |
|                                            |                                                 |                 | oem.n.  | Месяды |
| 29:2201002<br>66:29:220100<br>66:29:220100 | 66:29:22010<br>88<br>2201010 166                | 04              | Icap    | 50.03  |

| 66:28:9240100:1008 | 28.10.2010 | 0 0                                                                                              |          |  |  |
|--------------------|------------|--------------------------------------------------------------------------------------------------|----------|--|--|
| 66:29:2701007:0022 | 14.08.2010 | 0 0                                                                                              |          |  |  |
| 66:29:1501009:0025 | 14.08.2010 | 0 0                                                                                              |          |  |  |
| 66:29:3501004:0025 | 16.02.2007 |                                                                                                  |          |  |  |
| 66:29:1601002:0131 | 14.08.2010 | Поиск                                                                                            | <u> </u> |  |  |
| 66:29:3501004:0024 | 14.08.2010 | Почтовый ориентир 39 ил. Октобоьская, 44                                                         |          |  |  |
| 66:29:2701004:0044 | 15.08.2010 | 3/1. OKTAOPOOKGA, 44                                                                             |          |  |  |
| 66:29:2701007:0023 | 17.10.2008 | ул. Ленина, 53                                                                                   |          |  |  |
| 66:29:1501003:0043 | 15.08.2010 | ул. Строителей, 30<br>ул. Строителей, 30<br>ул. Рабочая, 19<br>ул. Дорожная, 37<br>ул. Новая, 13 |          |  |  |
| 66:29:1201001:0035 | 15.08.2010 |                                                                                                  |          |  |  |
| 66:29:1501009:0037 | 15.08.2010 |                                                                                                  |          |  |  |
| 66:29:2701005:0061 | 15.08.2010 |                                                                                                  |          |  |  |
| 66:29:1501003:0045 | 15.08.2010 | Искать выбранное Искать по контексту                                                             |          |  |  |
| 66:29:1201001:0036 | 15.08.2010 |                                                                                                  |          |  |  |
| 66:29:1501001:0049 | 15.08.2010 | 0 0                                                                                              |          |  |  |
| 66:29:2701007:0019 | 15.08.2010 | 0 0                                                                                              |          |  |  |
| 66:29:3301001:0010 | 15.08.2010 | 0 0                                                                                              |          |  |  |
| 66:29:3501004:0026 | 15.08.2010 | 0 0                                                                                              |          |  |  |
| 66:29:3601011:0008 | 15.08.2010 | 0 0                                                                                              |          |  |  |
| 66:29:2701007:0025 | 22.02.2007 | 0 0                                                                                              |          |  |  |
| 66:29:1501005:0074 | 15.08.2010 | 0 0                                                                                              |          |  |  |

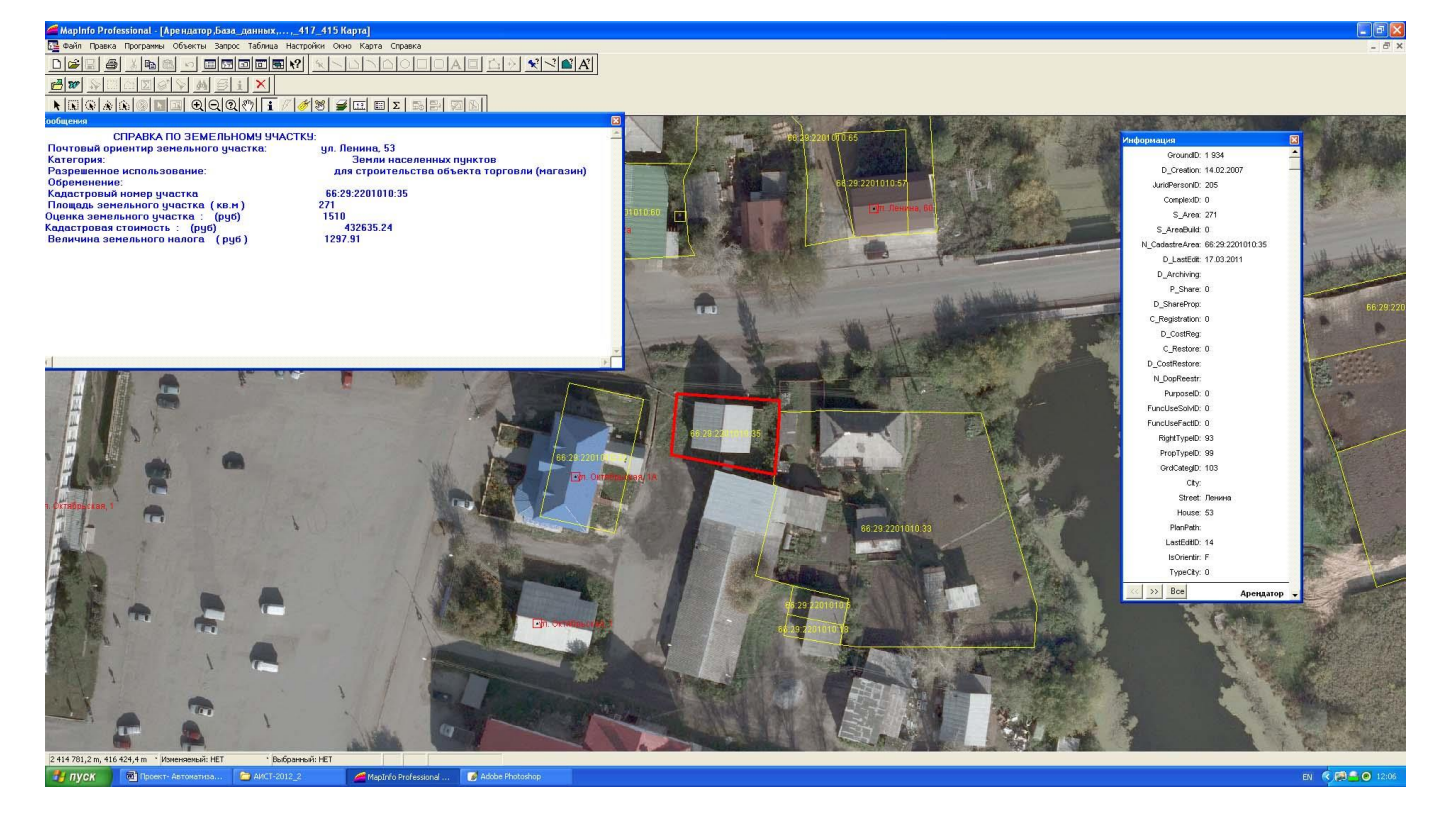

Точно такая же эффективная привязка возможна баз данных, накопленных в программном комплексе SAUMI.

При активизации строки меню «Имущество» с таблицей, построенной по данным БТИ или по результатам собственной инвентаризации муниципального имущества. К этой таблице привязана необходимая графическая информация (техпаспорта объекта капитального строительства, фотографии). Активизируя изображение объекта на экране инструментом «Геолинк» эти документы можно посмотреть, распечатать

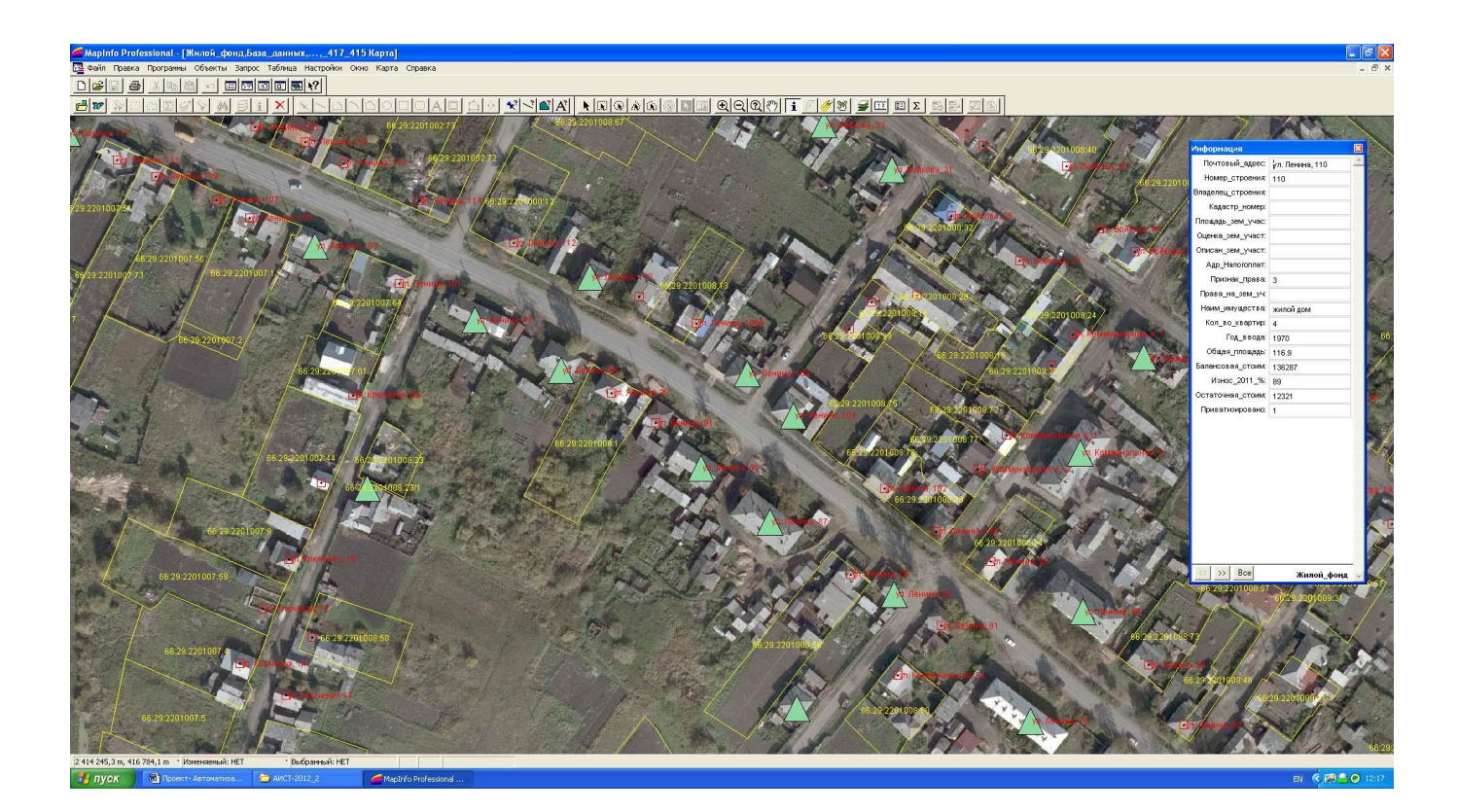

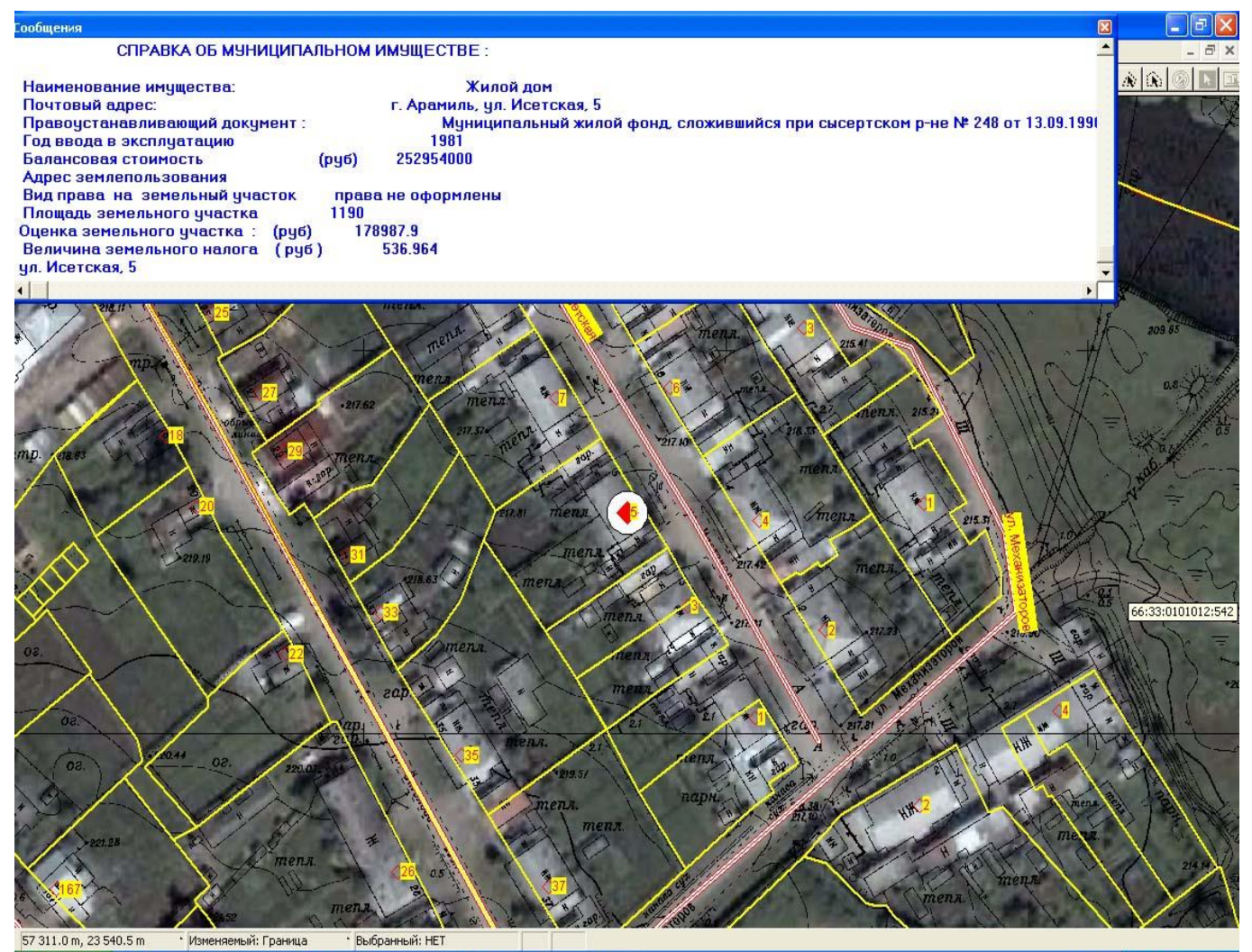

💯 Пуск 📁 Арамиль2009 🖳 Проект- Автоматиза... 🎽 MapInfo Professional ...

EN 🔇 🖴 🗿 👫 19:18

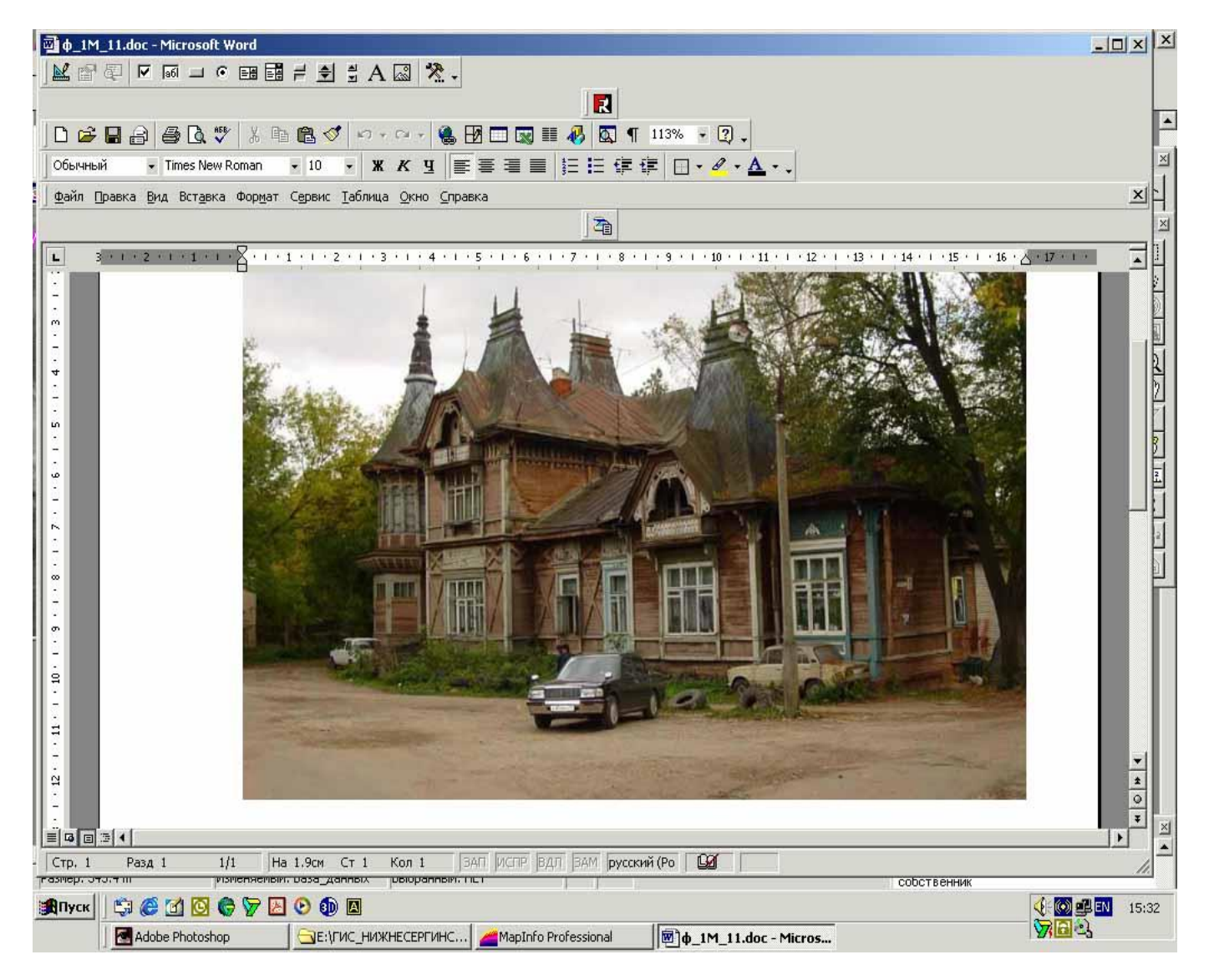

При выборе в основном меню пункта СЕЛЬХОЗКАРТА программа последовательно выдает на экран запросы:

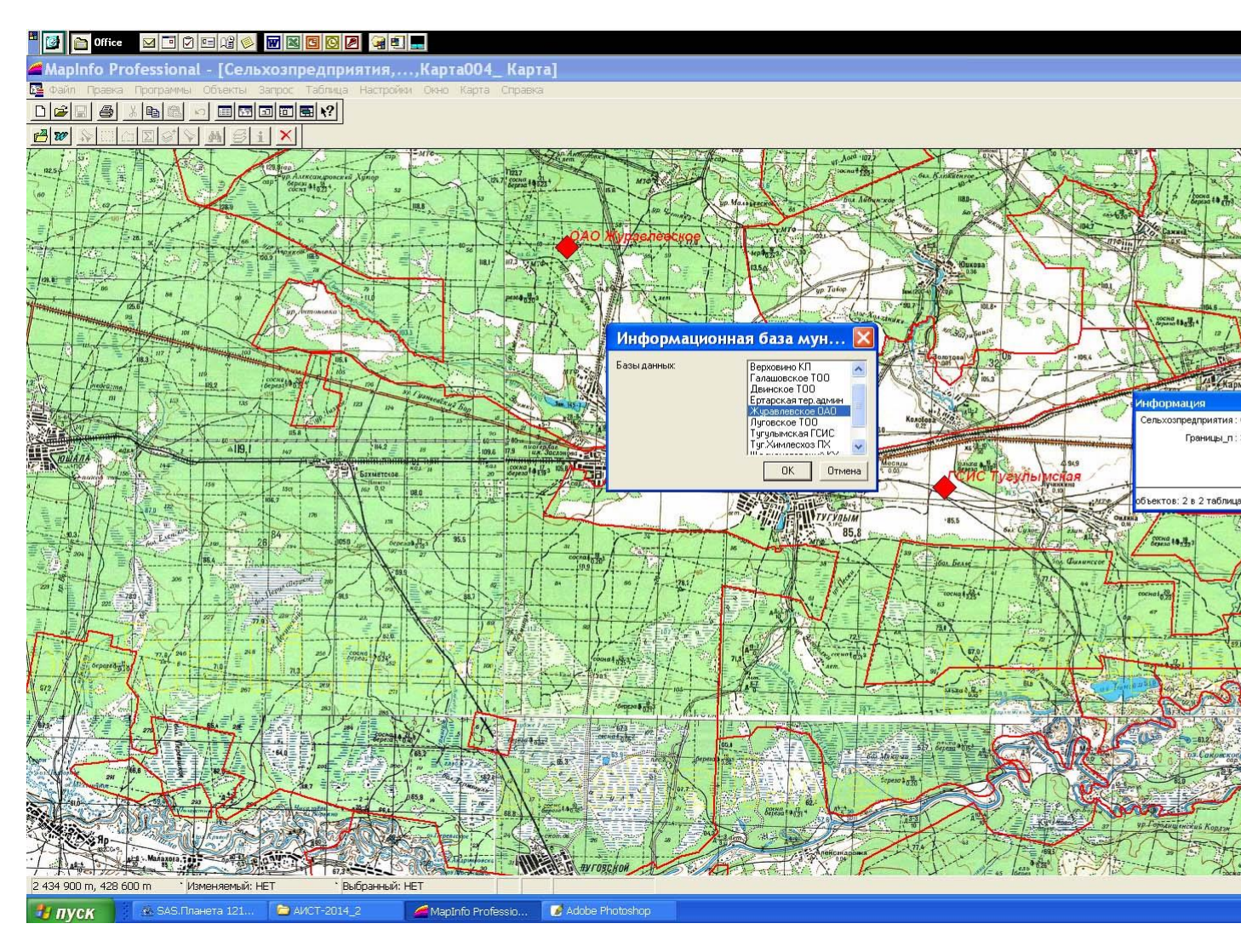

Выбираем конкретное сельхозпредприятие и делам вызов:

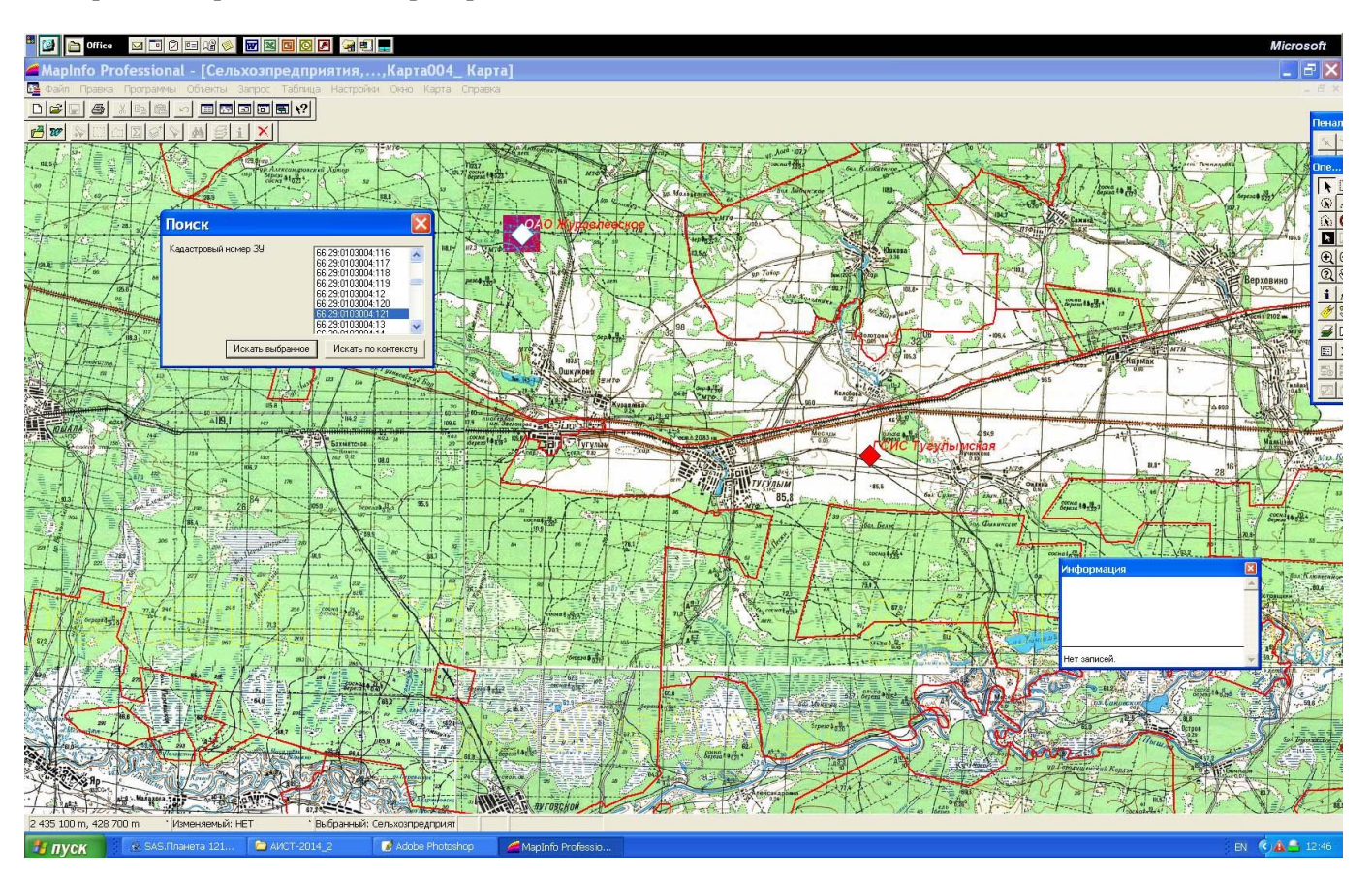

Выбираем кадастровый номер необходимый нам земельного участка и нажимаем «Искать выбранное». На экране появляется информация по запрошенному участку

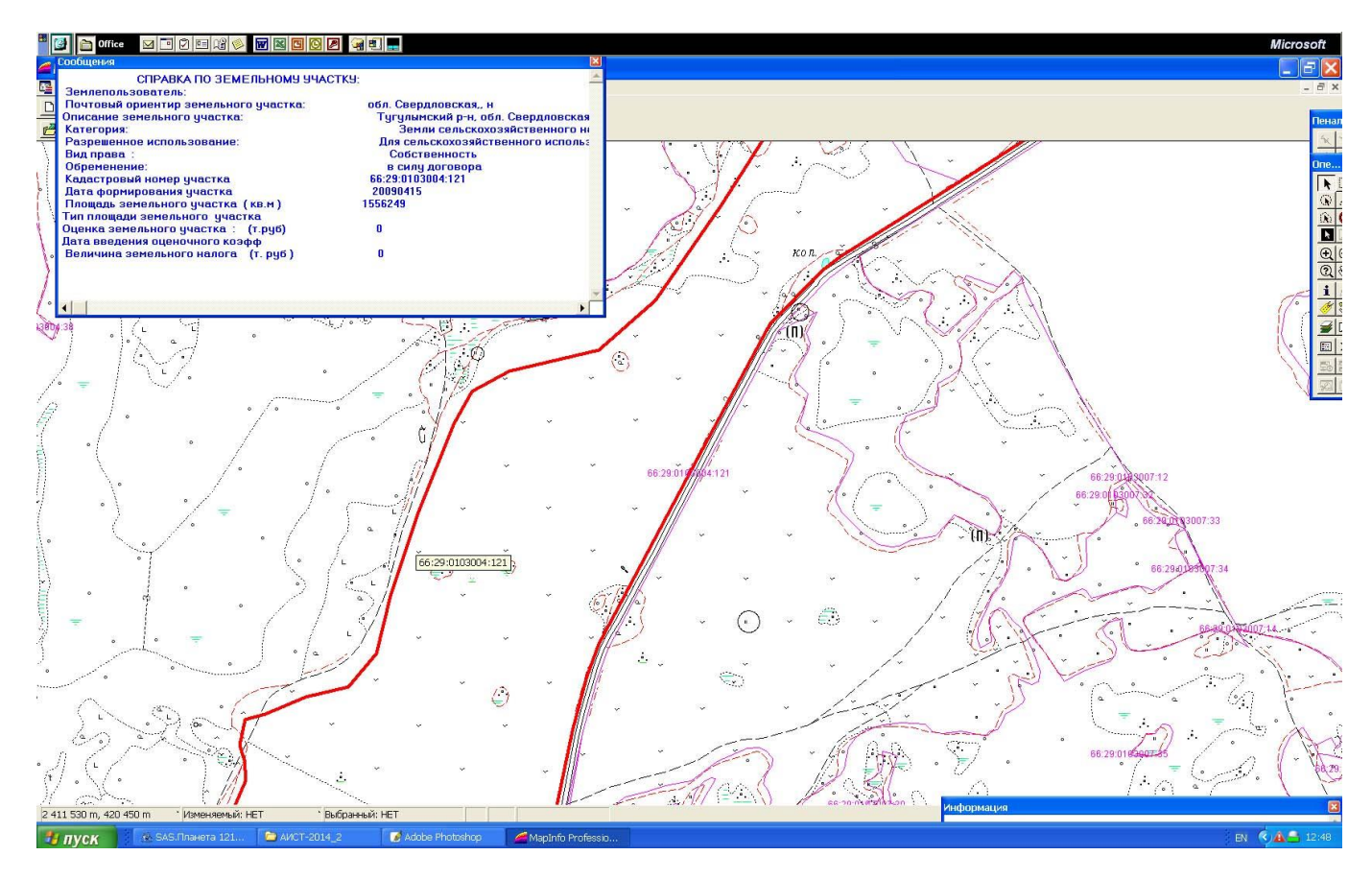

При одновременном использовании в качестве топографической основы информационной системы ортофотоплана и сельхозкарты меню запроса имеет вид как показано на скрин-копии экрана и выбранному запросу выдается информация имеющая следующий вид:

| MapInfo Professional                                                                                                    |                                                                                                   | _ 7 🗙                                                                   |
|----------------------------------------------------------------------------------------------------|---------------------------------------------------------------------------------------------------|-------------------------------------------------------------------------|
| ●ain     Програнны     Объекты     Запрос     Табляца     Настройни       ●ain     ●     ●     ●     ●     ●     ●     ●     ●     ●     ●     ●     ●     ●     ●     ●     ●     ●     ●     ●     ●     ●     ●     ●     ●     ●     ●     ●     ●     ●     ●     ●     ●     ●     ●     ●     ●     ●     ●     ●     ●     ●     ●     ●     ●     ●     ●     ●     ●     ●     ●     ●     ●     ●     ●     ●     ●     ●     ●     ●     ●     ●     ●     ●     ●     ●     ●     ●     ●     ●     ●     ●     ●     ●     ●     ●     ●     ●     ●     ●     ●     ●     ●     ●     ●     ●     ●     ●     ●     ●     ●     ●     ●     ●     ●     ●     ●     ● | Онно Справка                                                                                      | Прог<br><u>ж</u> )/                                                     |
|                                                                                                    | Использование земли 😿<br>Известно: Землепользование<br>Дорониза отв<br>Аданонер узестка<br>Аренца | Perior<br>→<br>→<br>→<br>→<br>→<br>→<br>→<br>→<br>→<br>→<br>→<br>→<br>→ |
|                                                                                                    |                                                                                                   |                                                                         |
| 😚 ПУСК 🔰 🗁 ЦТП Журавлевск 🦵 MapInfo Professio                                                                                                    |                                                                                                   | EN 🛛 🗘 🌾 🔊 15:08                                                        |

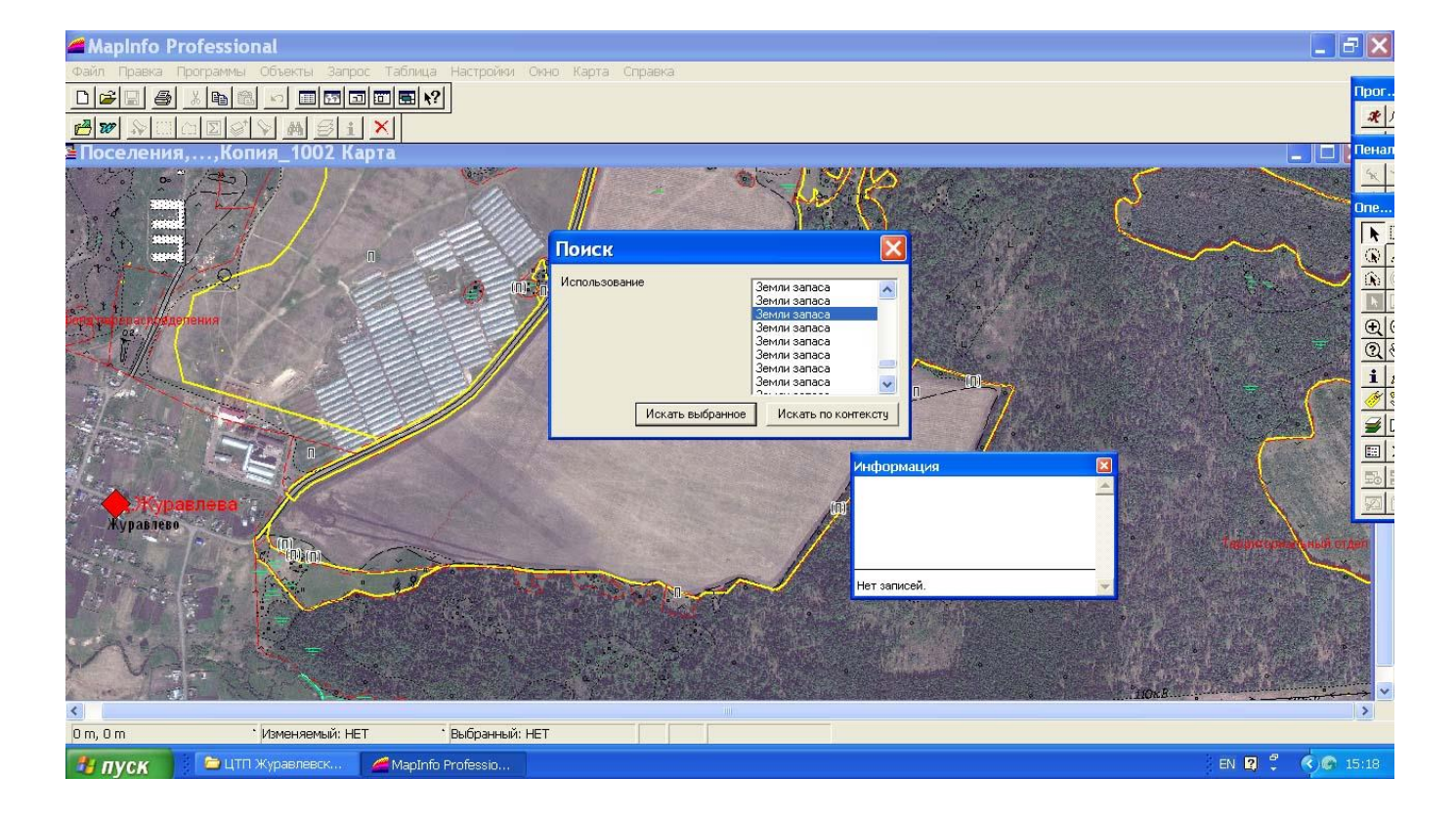

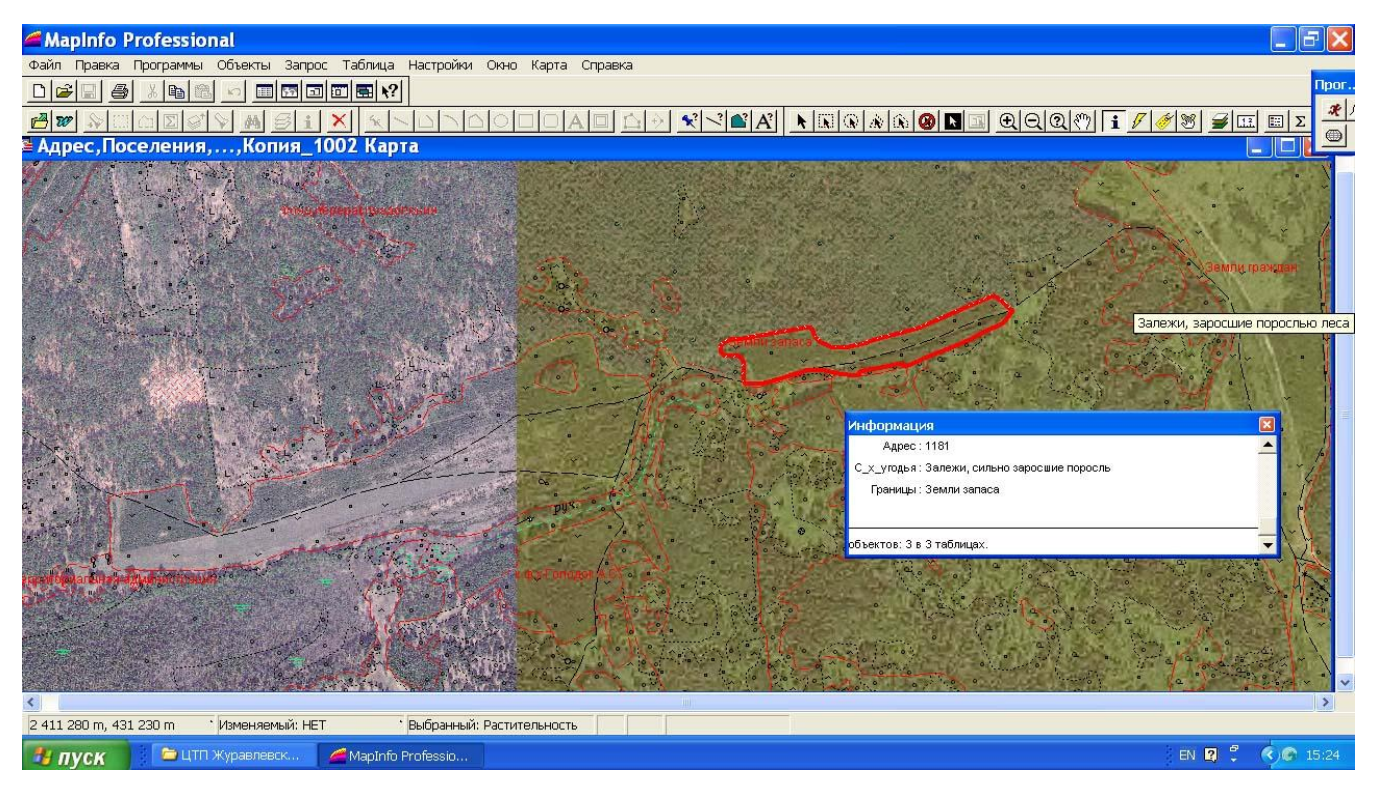

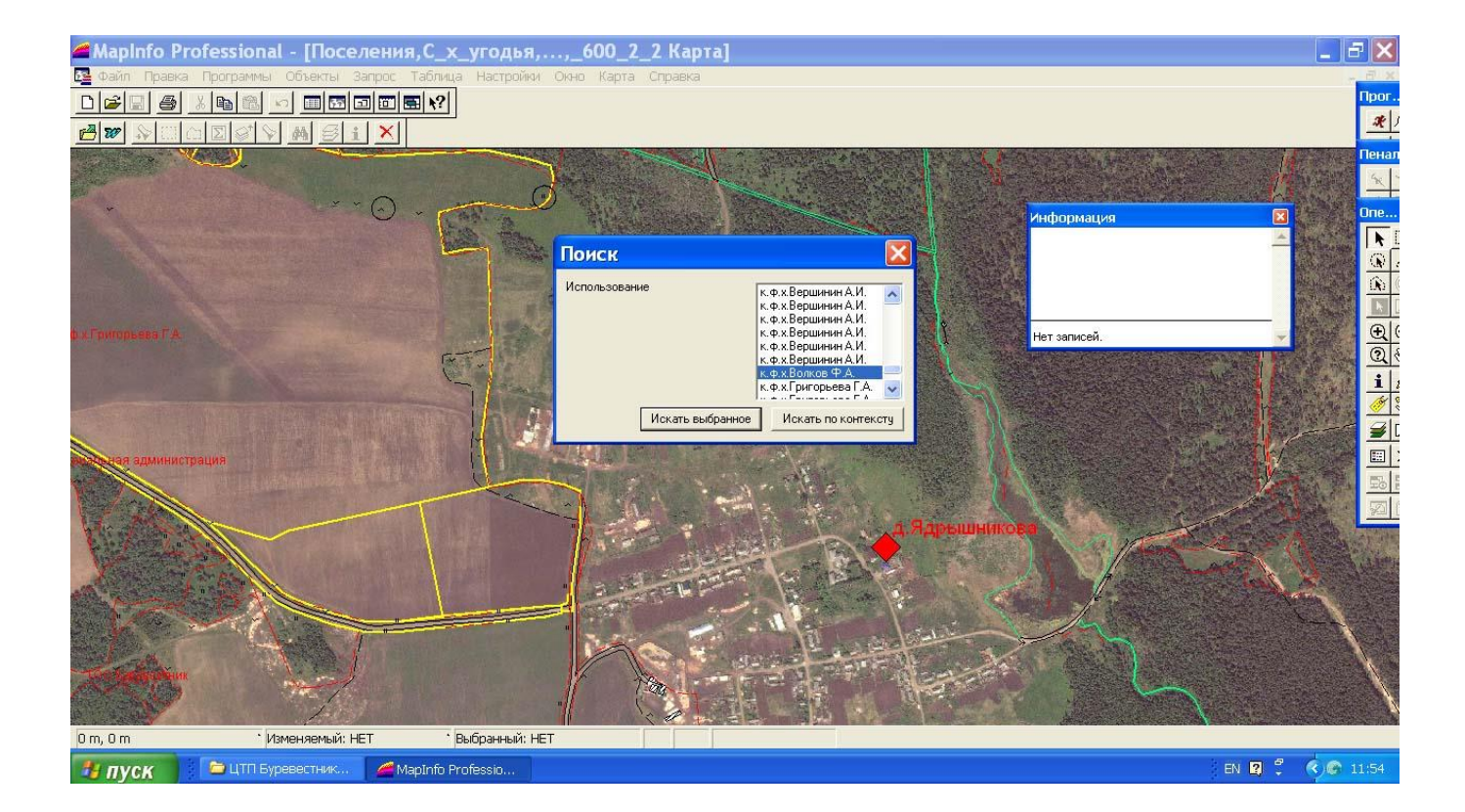

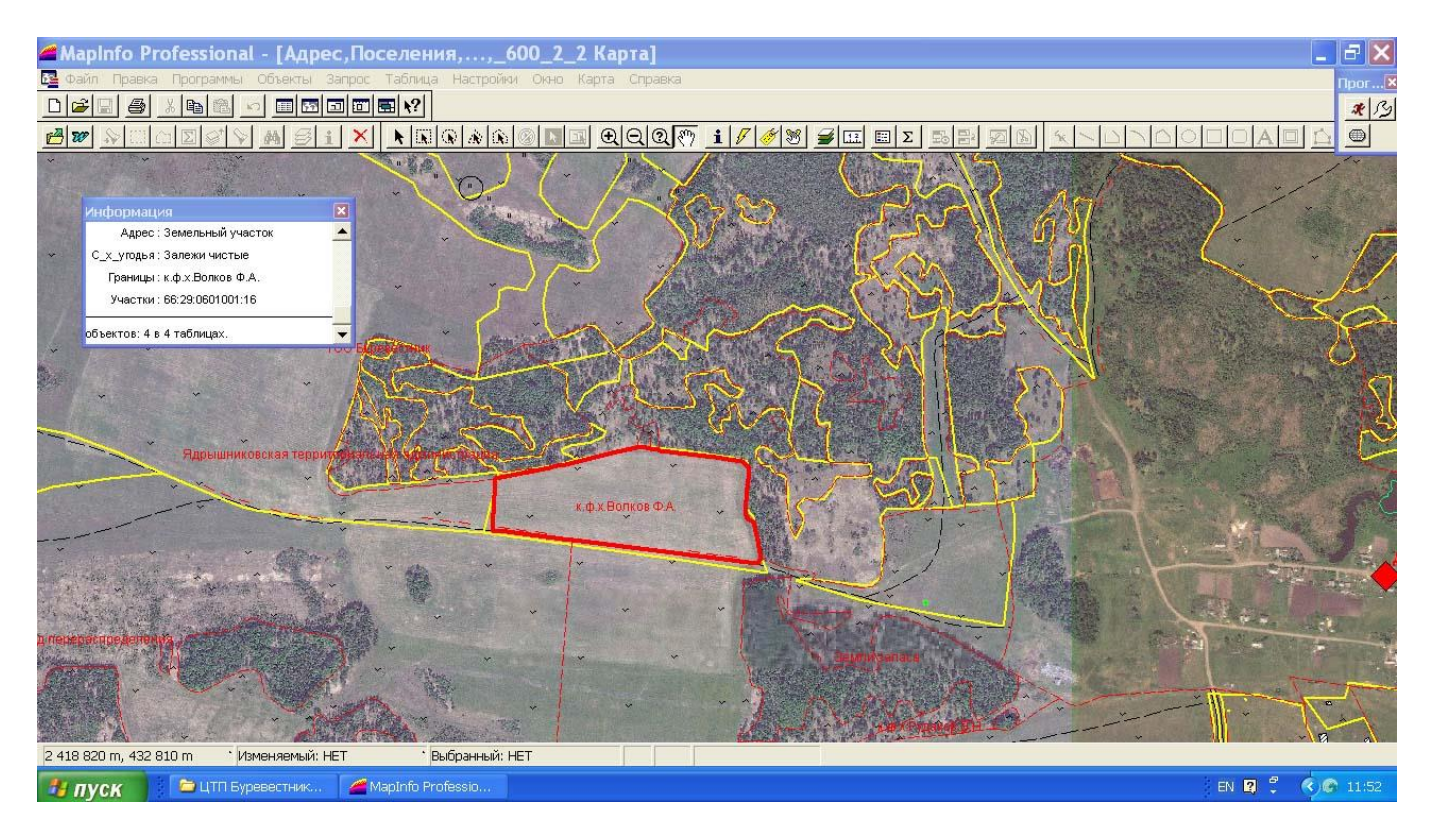

# Работы, выполняемые при создании информационно системы муниципального земельного контроля АИСТ.

- Закупается программное обеспечение и настраивается на форматы документов филиала Федеральной кадастровой палаты, Росреестра, КУМИ, БТИ, паспортного стола, которые необходимо использовать в АИСТ.
- Закупаются материалы космической съемки или аэрофотосъемки и выполняется предварительная обработка (переводятся в цифровую форму, устраняются фотодефекты),

- Составляется проект планово-высотной подготовки, выполняется полевое дешифрирование и определение координат опознаков.
- Изготавливаются цифровые ортофотопланы, координируются в системе координат города в формате записей ГИС MapInfo .
- Создается слой «Адресный план» с использованием фотоплана и материалов дешифрирования,
- Запрашиваются и получаются сведения в филиале Федеральной кадастровой палаты, Росреестре, КУМИ, БТИ, отделе архитектуры, налоговой инспекции, паспортном столе; выполняется предварительная обработка полученных сведений, формируются база данный БД адресного плана, налогооблагаемая база НБ и база арендаторов АБ.
- Обработанная информация вводится в АИСТ, настраиваются и отлаживаются все функции системы на введённом материале.

Объемная (3D) модель местности г. Дегтярск по данным дистанционного зондирования (снимок высокого разрешения и радарная съемка рельефа SRTM)

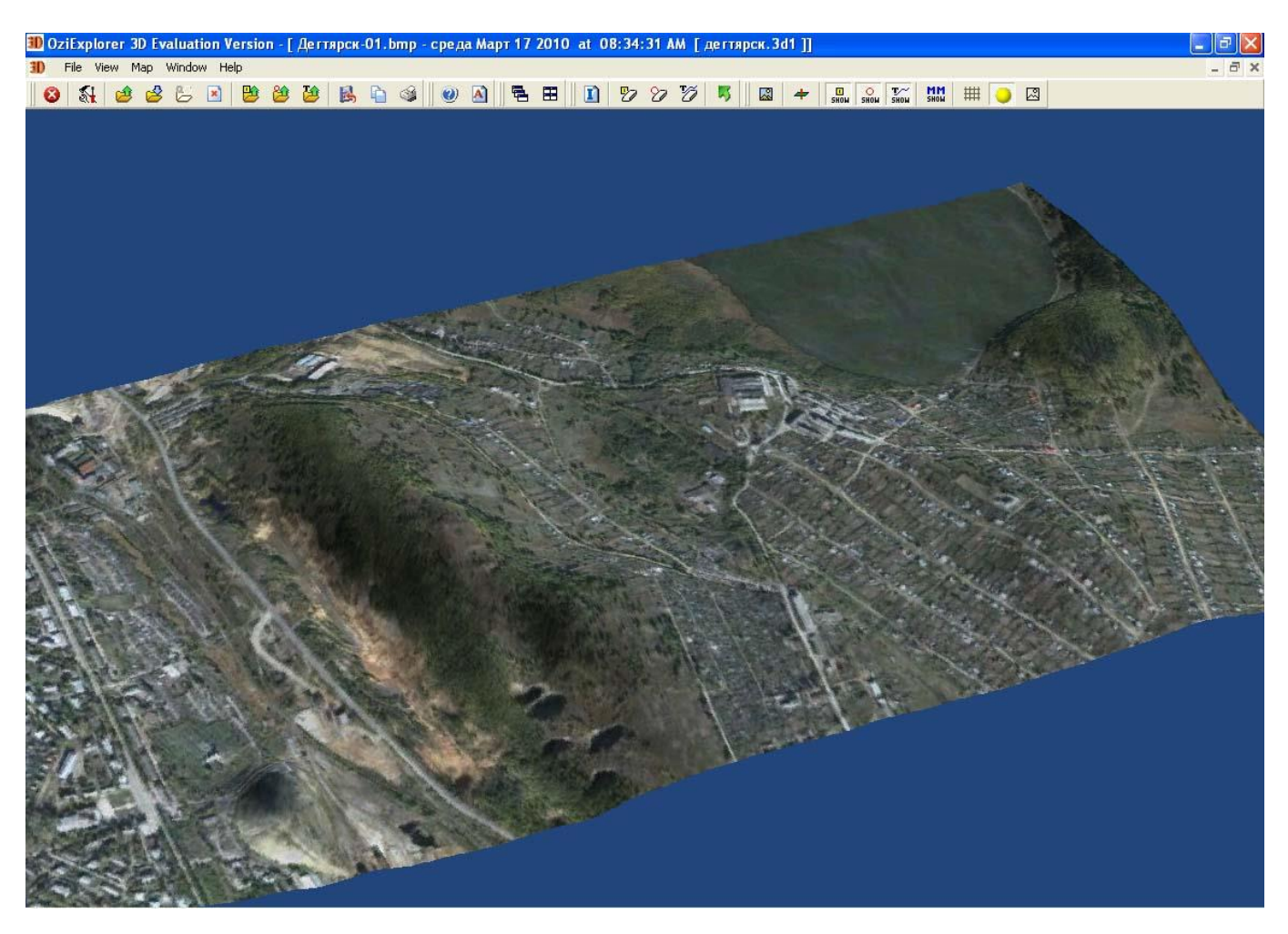

Объемная (3D) модель местности г. Дегтярск по данным дистанционного зондирования (снимок высокого разрешения и радарная съемка рельефа SRTM) по трассе проектируемой дороги.

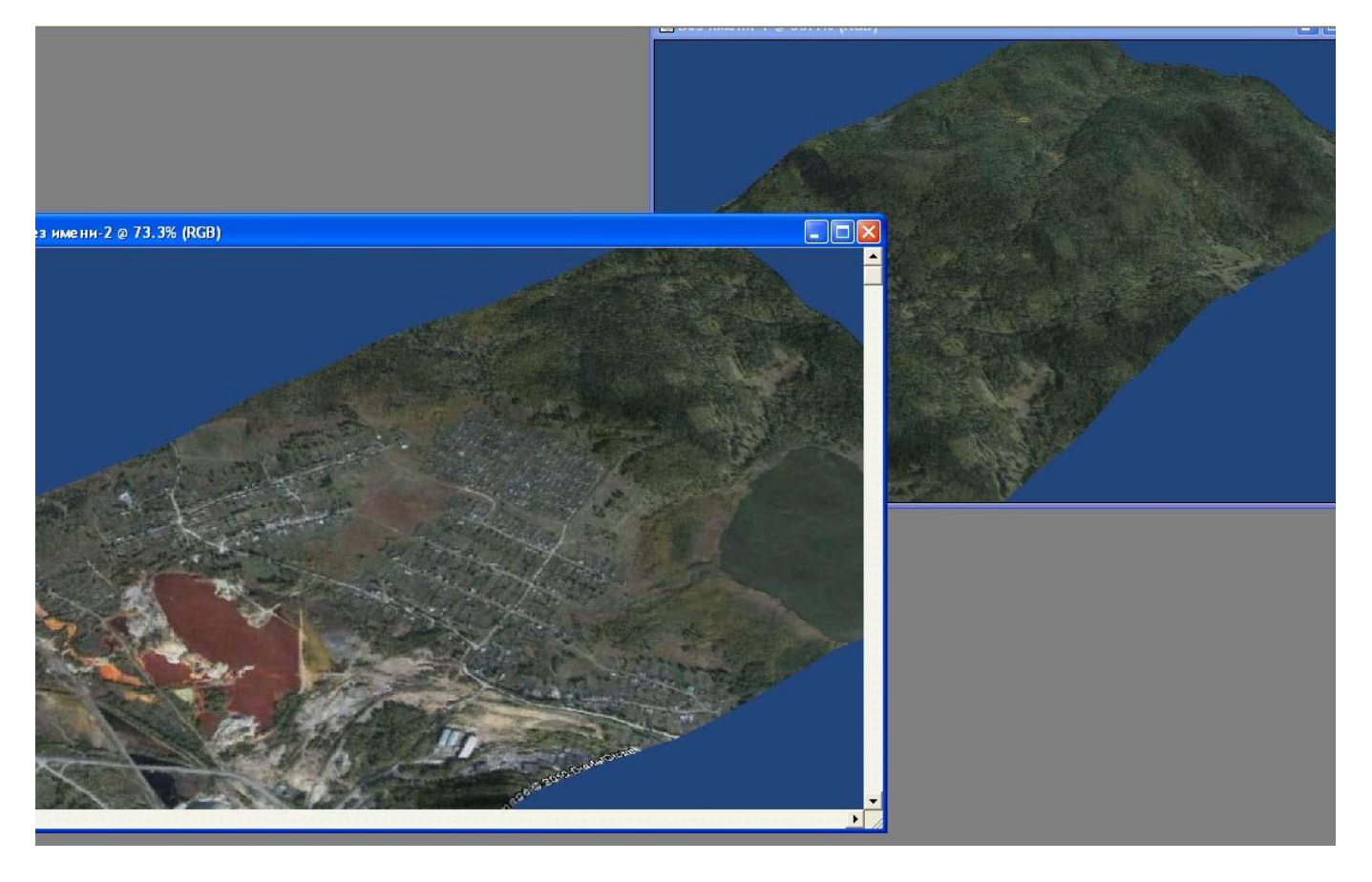

Снимок г.Артемовский с естественными границами земельных участков ( межи, изгороди, заборы)

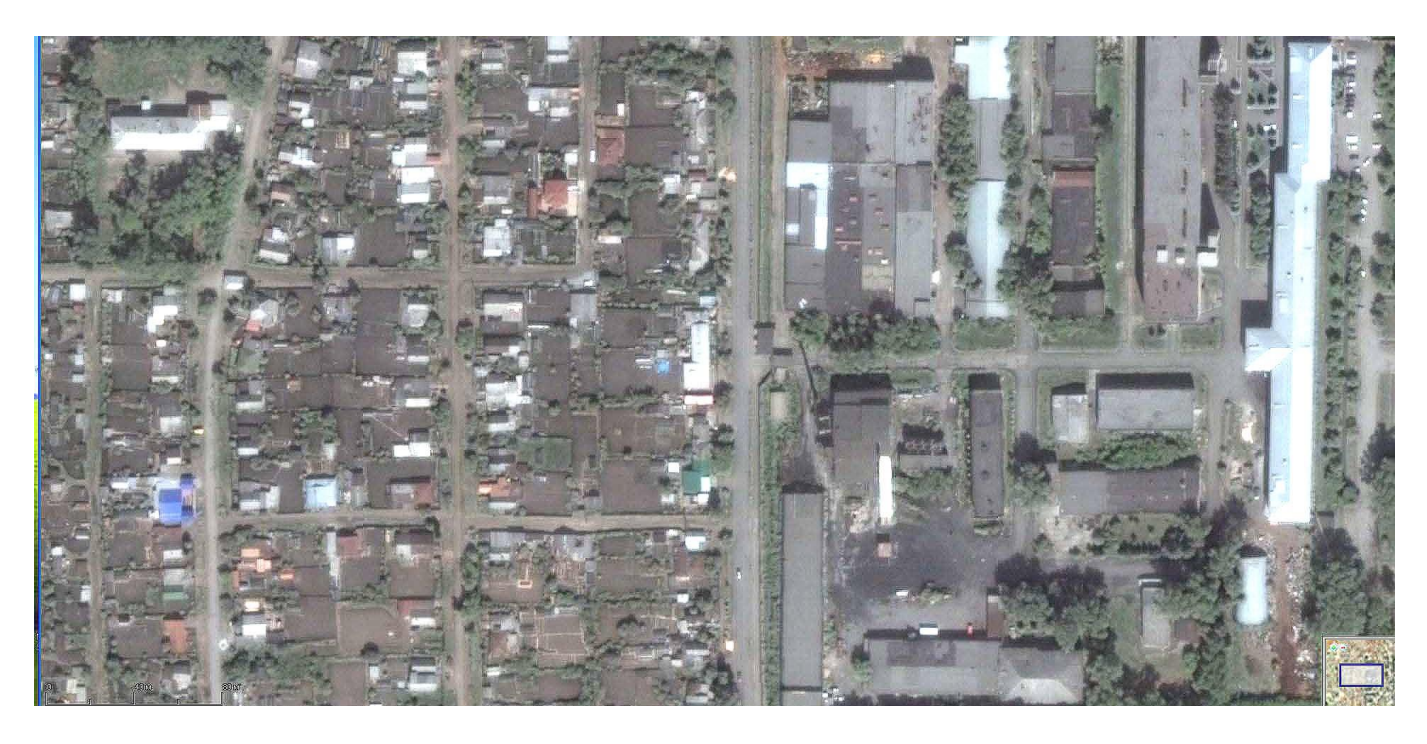

Снимоки п.Буланащ с естественными границами земельных участков (межи, изгороди, заборы)

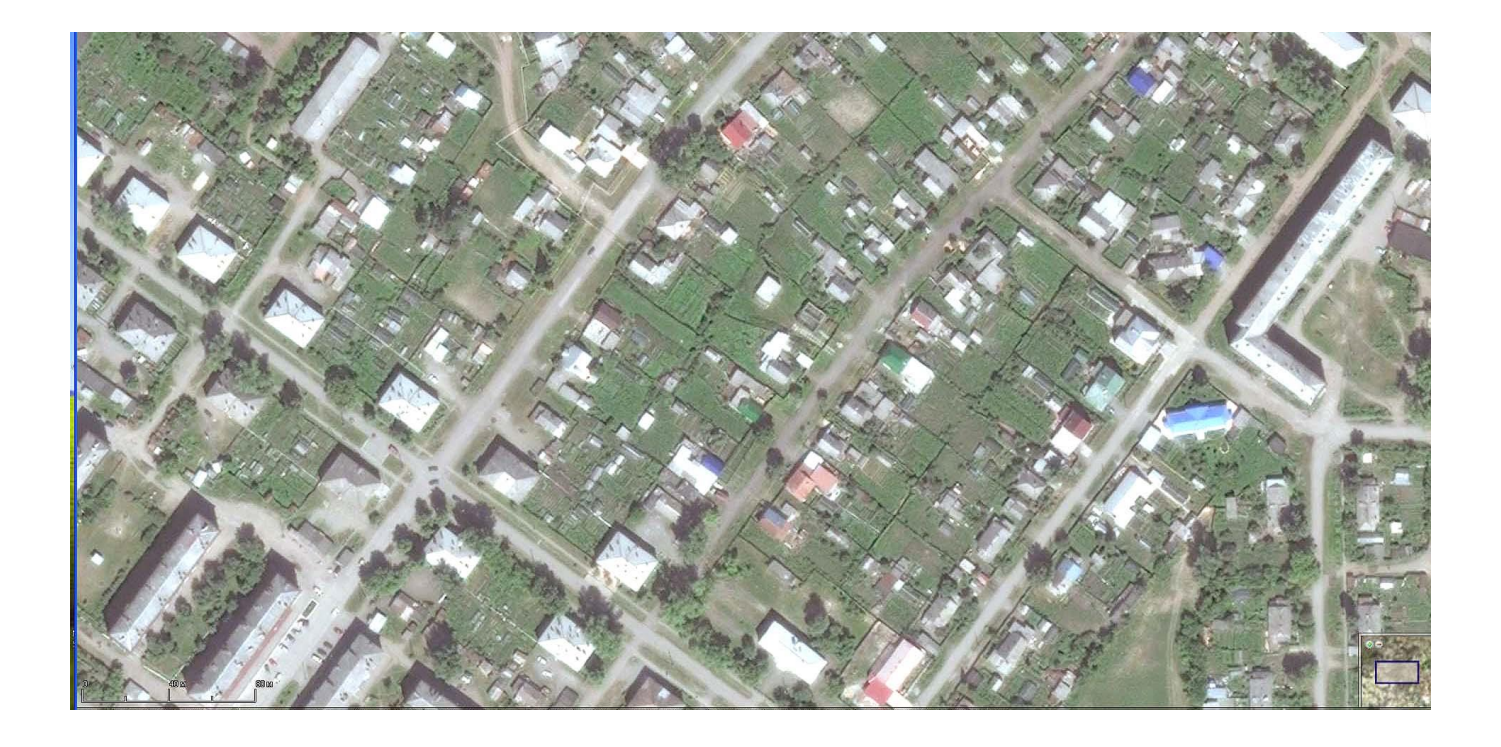

Снимок р.п.Пышма с естественными границами земельных участков ( межи, изгороди, заборы)

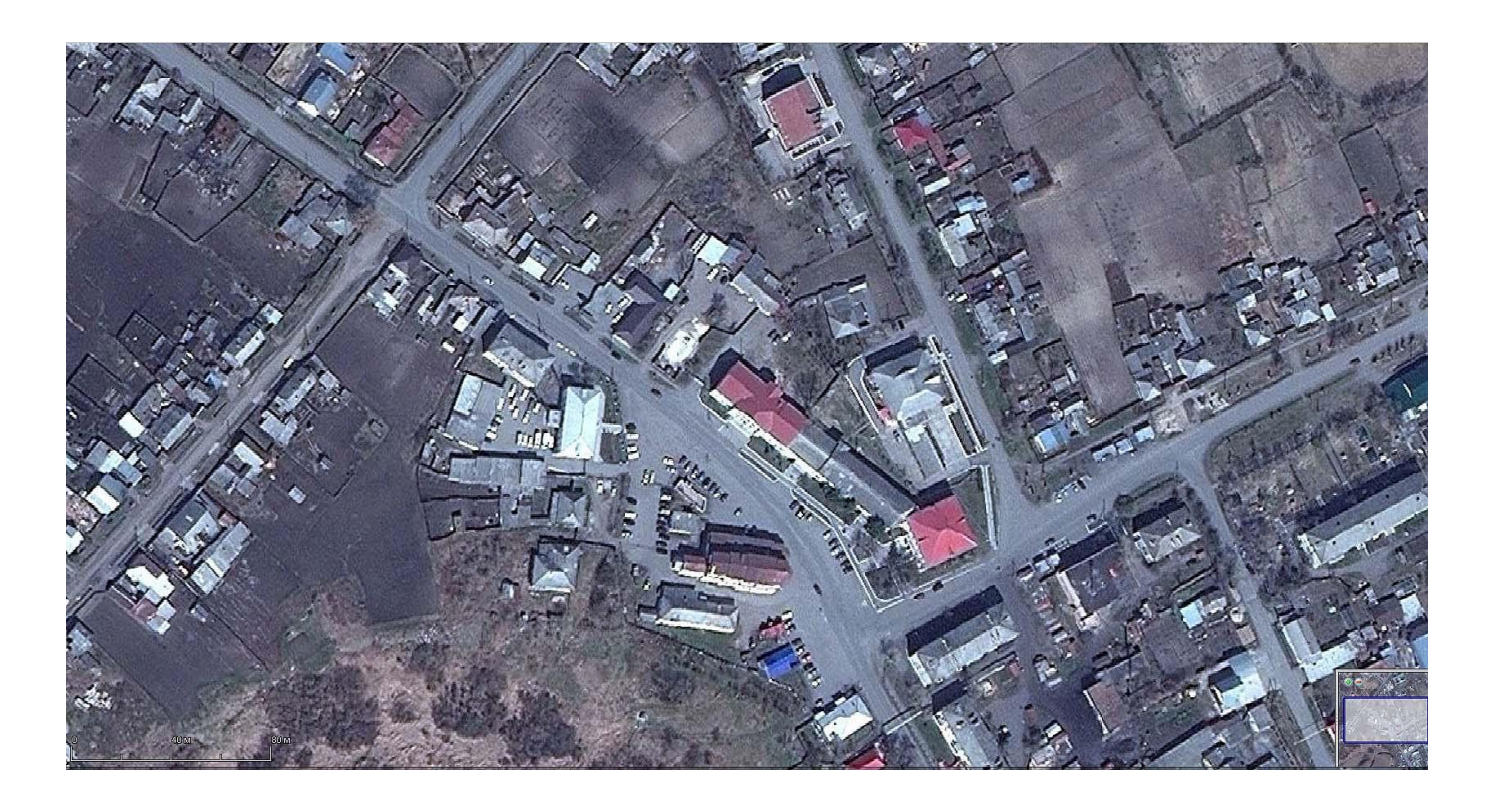